# FLUIDSIM 3.6

## Popis práce s programem

#### učební skripta

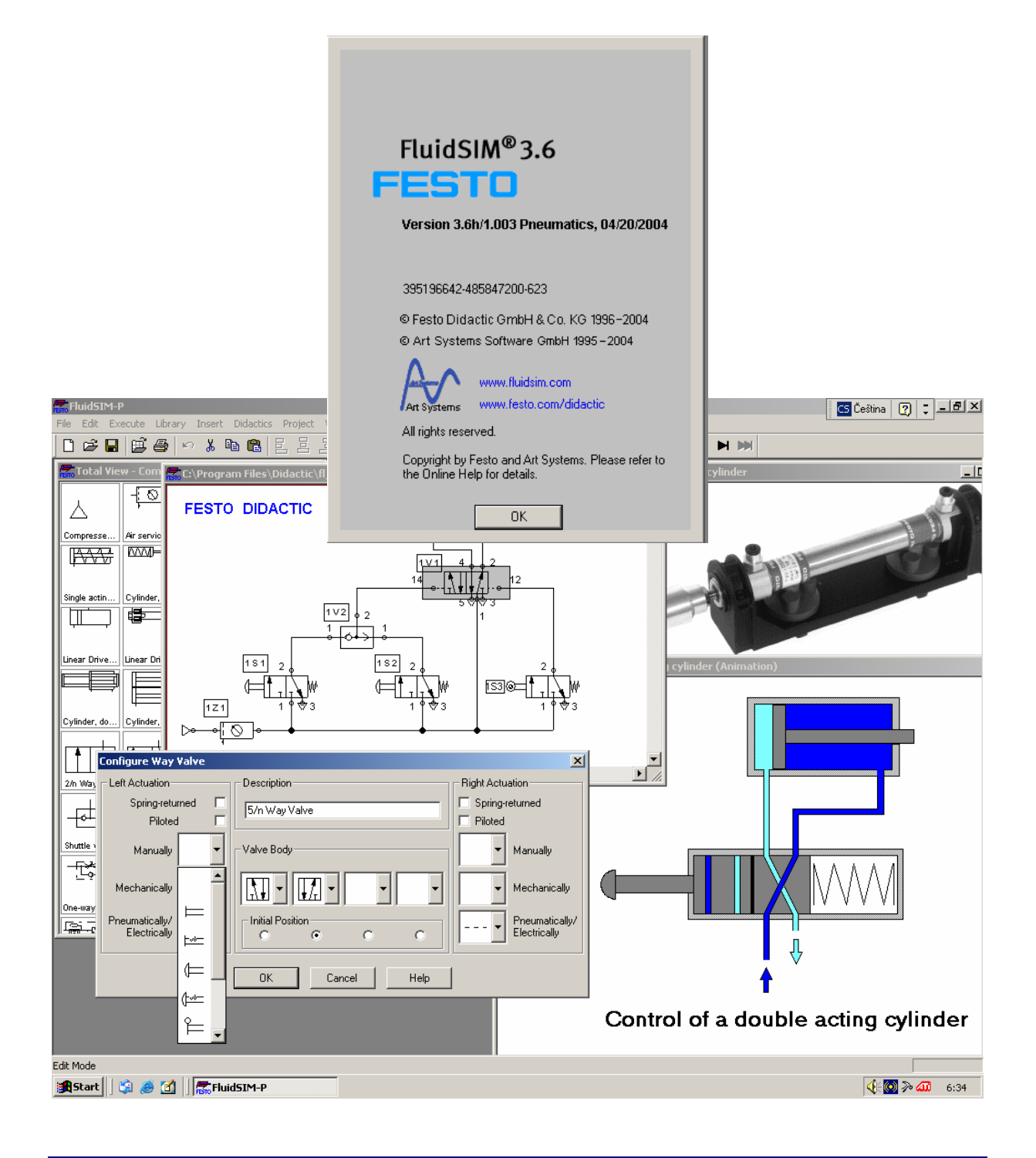

## Petr Tesař, Jan Kafka - Trutnov 2005

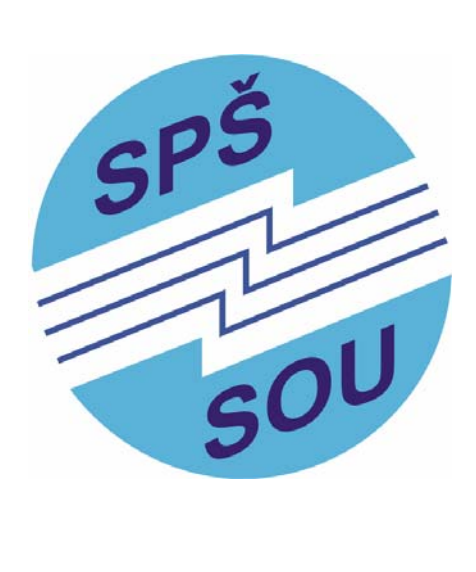

Vypracovala Střední průmyslová škola a Střední odborné učiliště, Trutnov, Školní 101, jako projekt v rámci Státní informační politiky ve vzdělávání (SIPVZ).

Realizace projektu byla podpořena příspěvkem Královéhradeckého kraje.

## Obsah

| - 1 -           |
|-----------------|
| - 1 -           |
| - 1 -           |
| - 1 -           |
| - 1 -           |
| - 1 -           |
| - 2 -           |
| - 2 -           |
| - 4 -           |
| - 4 -           |
| - 5 -           |
| 6 -             |
| 6 -             |
| 7 -             |
| 7 -             |
| - 8 -<br>0      |
| - 9 -<br>- 10 - |
| 11 -            |
| - 12 -          |
| - 12 -          |
| 12 -            |
| 13 -            |
| 13 -            |
| 14 -            |
| - 15 -<br>16    |
| 17 -            |
| - 19 -          |
| - 19 -          |
| - 19 -          |
| 20              |
| - 20 -          |
| - 20 -          |
| - 21 -          |
| - 21 -          |
| - 22 -          |
| - 26 -          |
|                 |
| - 27 -          |
| - 27 -          |
| - 29 -          |
| - 30 -          |
| - 34 -          |
| _ 35 _          |
| - 55 -          |
| - 36 -          |
|                 |

## Úvod

## **O** skriptech

Tato skripta jsou určena pro kvalitní výuku pneumatiky pomocí simulace na obrazovce počítače v prostředí programu *FLUIDSIM*. Skripta ukazují okno, kde najdeme program *FLUIDSIM* po jeho nainstalování v PC, okno souborů, z nichž se *FLUIDSIM* skládá a také okno identifikace verze programu. Ve skriptech je popsána knihovna schématických prvků *FLUIDSIMU* a lišta nástrojů, jež se při práci s *FLUIDSIMEM* používají. Skripta nás vedou k vytváření obvodových diagramů, čili schémat, u kterých je pak zkontrolována správnost zapojení a dojde k jejich oživení simulací a tím vlastně vyzkoušení skutečné funkce.

## **O programu FluidSIM**

Práce žáků s programem je příjemná, ovládání obvyklé a tudíž intuitivní, všichni se ho naučí používat přirozeně a dosti rychle. *FLUIDSIM* není jen program na tvorbu pneumatických schémat se simulací funkce, kde se u použitých komponentů programově nastavují jejich parametry. Z nabídky *FLUIDSIMU* lze použít velké množství už připravených obvodových schémat, dají se prohlížet fotografie označených komponentů a technické výkresy s popisem rozměrů. Dále můžeme zhlédnout barevný obrázek v řezu jenž ukáže proudění vzduchu při činnosti vybrané komponenty, animační ukázka nám vysvětlí princip její práce.

## Didaktický materiál FluidSIMu

Program *FLUIDSIM* je určen právě k výuce pneumatiky a proto obsahuje bohatou škálu didaktických prvků hodných použití. Pro rychlé předvedení výuky s *FLUIDSIMEM* je určena nabídka Prezentace, pro komplexnější seznámení s použitím pneumatiky v průmyslových procesech i s fyzikálními základy je určeno 13 krátkých výukových filmů, pro vysvětlování principu činnosti jednotlivých komponentů je určena široká nabídka animačních výkresů v řezech: Pracovní principy, pro inspiraci bohatých možností zapojení lze otevírat animační obrázky a schémata: Databáze obvodů pneumatiky. Příhodná je nabídka: Cvičení, začínající obrázkem ilustrujícím praktický problém, pokračující přes volbu komponentů do schématu a jeho praktické oživení.

## Výuka podle skript

Na začátku výuky je vhodné probrat schématické značky a seznámit se s možnostmi hlavního panelu nástrojů. Pak sestavíme ze značek jednoduchý obvodový diagram, který se zkontroluje a animací oživí. Nesmíme zapomenout nastavit a třeba několikrát pozměnit parametry použitých komponent, abychom mohli pozorovat změnu práce. Určitě budeme učební proces doprovázet bohatou ilustrací didaktické základny *FLUIDSIMU*. Nejvíce se vždy lze naučit, když tyto nehmotné poznatky co nejdříve uvedeme v činnost při praktickém zapojení fyzických komponentů na skutečné kovové pracovní desce. Takto postupujeme od jednodušších obvodů ke složitějším a probíráme při tom komponenty vždy o něco náročnější na pochopení jejich činnosti.

## Elektropneumatika

Část programu *FLUIDSIM* se zabývá taktéž prvky elektropneumatiky, které jsou s dílem pneumatickým nerozlučně spojeny a při simulaci se rovněž oživují. Zde se objevují prvky elektrické i digitální. Tato skripta si však kladou za hlavní cíl práci s prvky pneumatickými.

## FluidSIM

## Načtení programu FluidSIM

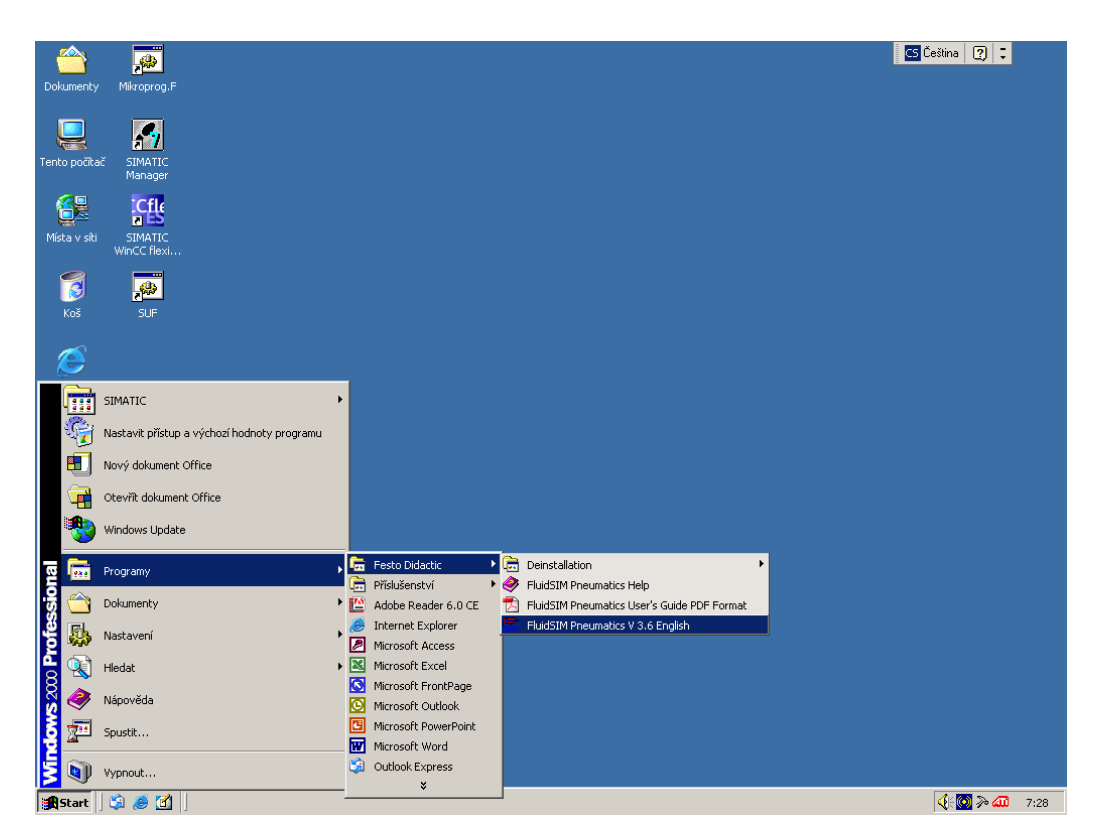

Otevření FluidSIMu na hlavním panelu v nabídce Start → Programy

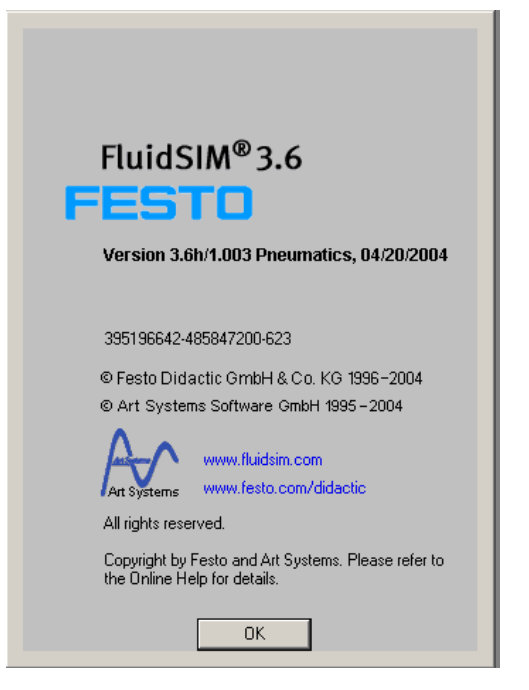

Informační okno základních údajů o programu

|                                    | 🔯 fl_sim_p.en                                                                                                    | 💶 🗶 🖸 C5 Čeština 🕐 🗘 |
|------------------------------------|----------------------------------------------------------------------------------------------------|----------------------|
|                                    | _ Soubor Úpravy Zobrazit Oblíbené Nástroje Nápověda                                                                                                    |                      |
| Dokumency Mikroprog                | ↓ Zpět • → · È QHedat Associativ S Parallel Stocky     ↓ Zpět • → · È QHedat Associativ     ↓     ↓     ↓     ↓     ↓     ↓     ↓     ↓     ↓     ↓     ↓     ↓     ↓     ↓     ↓     ↓     ↓     ↓     ↓     ↓     ↓     ↓     ↓     ↓     ↓     ↓     ↓     ↓     ↓     ↓     ↓     ↓     ↓     ↓     ↓     ↓     ↓     ↓     ↓     ↓     ↓     ↓     ↓     ↓     ↓     ↓     ↓     ↓     ↓     ↓     ↓     ↓     ↓     ↓     ↓     ↓     ↓     ↓     ↓     ↓     ↓     ↓     ↓     ↓     ↓     ↓     ↓     ↓     ↓     ↓     ↓     ↓     ↓     ↓     ↓     ↓     ↓     ↓     ↓     ↓     ↓     ↓     ↓     ↓     ↓     ↓     ↓     ↓     ↓     ↓     ↓     ↓     ↓     ↓     ↓     ↓     ↓     ↓     ↓     ↓     ↓     ↓     ↓     ↓     ↓     ↓     ↓     ↓     ↓     ↓     ↓     ↓     ↓     ↓     ↓     ↓     ↓     ↓     ↓     ↓     ↓     ↓     ↓     ↓     ↓     ↓     ↓     ↓     ↓     ↓     ↓     ↓     ↓     ↓     ↓     ↓     ↓     ↓     ↓     ↓     ↓     ↓     ↓     ↓     ↓     ↓     ↓     ↓     ↓     ↓     ↓     ↓     ↓     ↓     ↓     ↓     ↓     ↓     ↓     ↓     ↓     ↓     ↓     ↓     ↓     ↓     ↓     ↓     ↓     ↓     ↓     ↓     ↓     ↓     ↓     ↓     ↓     ↓     ↓     ↓     ↓     ↓     ↓     ↓     ↓     ↓     ↓     ↓     ↓     ↓     ↓     ↓     ↓     ↓     ↓     ↓     ↓     ↓     ↓     ↓     ↓     ↓     ↓     ↓     ↓     ↓     ↓     ↓     ↓     ↓     ↓     ↓     ↓     ↓     ↓     ↓     ↓     ↓     ↓     ↓     ↓     ↓     ↓     ↓     ↓     ↓     ↓     ↓     ↓     ↓     ↓     ↓     ↓     ↓     ↓     ↓     ↓     ↓     ↓                                                                                                    |                      |
|                                    | Adresa 🗋 C:\Program Files\Didactic\fl_sim_p.en                                                                                                    | & Přejít             |
| S 📶                                | Složky × Zarel 7 m                                                                                                    |                      |
| Tento pocitac SIMATIO<br>Managei   |                                                                                                    |                      |
| 🚱 Cfl                              | aq bin                                                                                                    |                      |
|                                    |                                                                                                    |                      |
| Místa v síti SIMATIO<br>WinCC flex | bmp16 Vyberete-ii polozku, zobrazi se jeji polozku, zobrazi se jeji položku, zobrazi se jeji položku, zobrazi se jeji |                      |
| <i>a</i> =                         | bmp16 bmp16c bmp16c                                                                                                    |                      |
|                                    |                                                                                                    |                      |
| Koš SUF                            |                                                                                                    |                      |
| <i>~</i>                           | bmp4 ct                                                                                                    |                      |
|                                    |                                                                                                    |                      |
| Internet<br>Explorer               |                                                                                                    |                      |
|                                    | doc lib                                                                                                    |                      |
| 2 <b>2</b> -                       |                                                                                                    |                      |
| Microsoft<br>Outlook               |                                                                                                    |                      |
|                                    | lib2 lib3                                                                                                    |                      |
|                                    |                                                                                                    |                      |
| Adobe Reader                       | cvalves                                                                                                    |                      |
| 6.0 CE                             | - evalves misc mov                                                                                                    |                      |
|                                    | - I nwalves                                                                                                    |                      |
| Automation                         | praives                                                                                                    |                      |
| License                            | shw snd                                                                                                    |                      |
| <u>,</u>                           | vgroups                                                                                                    |                      |
| Microprog.S                        |                                                                                                    |                      |
|                                    | Internet Explorer Sym tmp                                                                                                    |                      |
|                                    | 🕀 🗋 microsoft frontpage                                                                                                    |                      |
|                                    | Pořet objektů: 16 (Volné místo na disku: 14 7 GB) () bajtů () Tento požítař                                                                                                    |                      |
|                                    |                                                                                                    |                      |
| 🗊 Start 🛛 🎲 🅭 🖸                    | I Sim_p.en                                                                                                    | 📢 💽 🎶 📶 6:38         |

Obsahový strom FluidSIMu

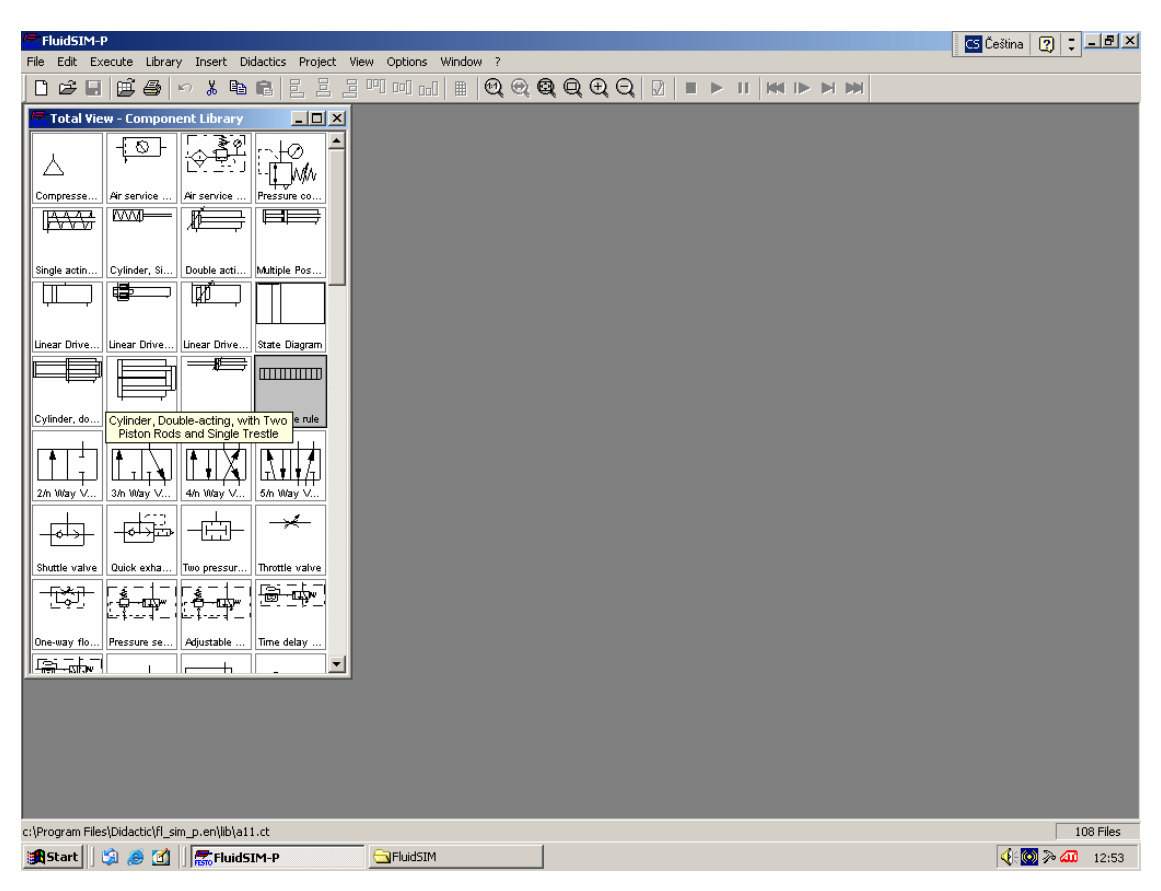

Prostředí programu FluidSIM

## Panel nabídek (hlavní menu)

## File

| New                                                                                                    | CTRL + N |
|----------------------------------------------------------------------------------------------------|----------|
| Otevření pracovní plochy pro nový obvodový diagram.                                                                                  |          |
| Open                                                                                                    | CTRL + O |
| Otevření již existujících obvodových diagramů.                                                                                       |          |
| Save                                                                                                    | CTRL + S |
| Uložení právě vytvořeného obvodového diagramu.                                                                                       |          |
| Save As                                                                                                    |          |
| Uložení jako… Uložení již existujícího obvodového<br>diagramu pod jiným názvem (vytvoření kopie).                                    |          |
| Circuit Preview                                                                                                    | CTRL + U |
| Otevření připravených obvodových diagramů<br>v předváděcích oknech (obdoba <i>OPEN</i> ).                                            |          |
| DXF Export                                                                                                    |          |
| Otevření dialogového okna pro převod obvodových<br>diagramů z formátu s příponou . <i>CT</i> do formátu s příponou<br>. <i>DXF</i> . |          |
| Properties                                                                                                    |          |
| Otevření dialogového okna pro nastavení vlastností<br>obvodu.                                                                        |          |
| Drawing Size                                                                                                    |          |
| Otevření dialogového okna pro definici velikosti papíru.                                                                             |          |
| Print                                                                                                    | CTRL + P |
| Otevření dialogového okna pro nastavení tisku.                                                                                       |          |
| Previously Openened Files                                                                                                    |          |
| Zobrazení cesty k otevřenému souboru.                                                                                                |          |
| Exit                                                                                                    | ALT + F4 |

Zavření programu FLUIDSIM.

## Edit

| Undo                                                                            | ALT + BACKSPACE         |
|---------------------------------------------------------------------------------|-------------------------|
| Návrat k minulému kroku – až 128x.                                              |                         |
| Redo                                                                            | ALT + SHIFT + BACKSPACE |
| Obnova dříve zrušených kroků.                                                   |                         |
| Cut                                                                             | Shift + Del             |
| Vyjmutí výběru s uložením do schránky.                                          |                         |
| Сору                                                                            | Ctrl + Ins              |
| Kopírování výběru do schránky.                                                  |                         |
| Paste                                                                           | Shift + Ins             |
| Vložení obsahu schránky do otevřeného schématu.                                 | 361171 / 1193           |
| Delete                                                                          | Dar                     |
| Vymazání výběru                                                                 | DEL                     |
|                                                                                 |                         |
|                                                                                 | CTRL + A                |
| Vybrani všech komponentů.                                                       |                         |
| Group                                                                           | CTRL + G                |
| Seskupení vybraných komponentů pro jejich společnou<br>manipulaci na obrazovce. |                         |
| Ungroup                                                                         |                         |
| Rozdělení seskupených komponentů.                                               |                         |
| Align                                                                           |                         |
| Seřazení vybraných objektů podle nastavených os.                                |                         |
| Rotate                                                                          |                         |
| Otáčení vybraných komponentů o nastavený úhel.                                  |                         |
| Properties                                                                      |                         |
| Ctevření dialogového okra pro postavoní poramotrů                               |                         |
| vybraných komponentů.                                                           |                         |

#### Execute

| Check Superficially                                                       | F6 |
|---------------------------------------------------------------------------|----|
| Vnější kontrola současného obvodového diagramu kvůli<br>možným chybám.    |    |
| Stop                                                                      | F5 |
| Vypnutí fungující simulace pro potřebu editace.                           |    |
| Start                                                                     | F9 |
| Odstartování simulace práce obvodového diagramu.                          |    |
| Pause                                                                     | F8 |
| Pozastavení simulace práce obvodového diagramu.                           |    |
| Reset                                                                     |    |
| Návrat všech prvků obvodového diagramu při simulaci do<br>výchozí polohy. |    |

#### **Single Step**

Simulace po nejmenších krocích.

#### **Simulate until State Change**

Simulace časovou změnou stavu.

#### **Next Topic**

Další námět.

#### Library

#### **Hierarchical View**

Stupňovitě uspořádaný přehled knihovny komponentů ve *FLUIDSIMU*.

#### **Total View**

Celkový přehled knihovny všech komponentů FLUIDSIMU.

#### **FluidSIM Version 2**

Vybraná skupina schematických značek podle *FLUIDSIM* verze 2.

#### **Frequently Used Way Valves**

Výběr nejpoužívanějších ventilových rozvaděčů.

#### New

Dialogové okno pro definování nového uživatelského komponentu do knihovny.

#### Rename

Dialogové okno pro přejmenování uživatelského komponentu.

#### Delete

Vymazání označeného uživatelského komponentu z knihovny.

#### Insert

#### **Find Component**

Vodítková základna hledání komponentů.

#### **Didactics**

#### **Component Description**

Popis a rozměry označeného komponentu v otevřeném schématu.

#### **Component Photo**

Foto označeného komponentu v otevřeném schématu.

#### **Component Illustration**

Barevný obrázek v řezu označeného komponentu v otevřeném schématu.

#### **Top Description**

Popis námětu.

#### **Pneumatics Basics**

Databáze obvodů, schematických značek a zajímavých animací.

#### **Working Principle**

Načtené komponenty se zobrazí v barevném řezu a po dvojitém poklepání lze spustit u některých animaci funkce.

#### **Exercise**

Cvičení i s obrázkem řešeného problému v technologii.

F3

#### **Presentation**

Náměty použitelné při prezentaci.

#### **Educational Film**

Krátké filmy o využití pneumatiky v technické praxi.

## **Project**

#### New

Pojmenování a uložení nového projektu.

#### Open

Otevření dříve vytvořeného projektu.

## Close

Zavření dříve vytvořeného projektu.

#### **Add Current Window**

Přidání funkčního okna k projektu.

#### **Delete Current Window**

Vymazání současného okna z projektu.

## **Properties**

Otevření dialogového okna pro nastavení parametrů projektu.

#### **Files**

Přehledný soupis souborů patřících k projektu.

#### **Overviews**

Přehled předešlých oken patřících k projektu.

#### **Presentations**

Presentace běžícího projektu.

#### View

#### **Sort Symbols Alphabetically**

Nabídka schematických symbolů.

#### **Standard Size**

Změna velikosti schematických symbolů na standardní.

#### **Previous View**

Střídání různého uspořádání nabízených schematických symbolů.

#### **Fit to Window**

Návrat velikosti i uspořádání schematických symbolů na původní.

#### **Zoom by Rubber Band**

Lupa s jakoby gumovým kursorem.

| Zoom In                                        | $\rightarrow$ |
|------------------------------------------------|---------------|
| Zvětšení o 1,4x.                               |               |
| Zoom Out                                       | ←             |
| Zmenšení o 1,4x.                               |               |
| Quantity Values                                | A             |
| Nastavování hodnot vlastností použitých prvků. |               |
| Display Flow Direction                         | D             |
| Přehled toku řízení.                           |               |
| Display Counter Values and Delay Times         | T             |
| Přehled počítání hodnot a časového zpoždění.   |               |
| Display Current Path Numbering                 | N             |
| Přehled elementů v elektrickém obvodu.         |               |
| Show Connection Descriptors                    | С             |
| Přehled popisu spojů.                          |               |
|                                                |               |

#### Labels

Štítky spojené s mechanickým či elektrickým obvodem.

#### **Display Grid**

Vytvoření podkladové mřížky.

#### Layers

Vrstvy.

#### Large Mouse Cursor

Aktivace a deaktivace kursoru v podobě dlouhé šipky.

#### Toolbar

Skrývání a odkrývání lišty s nástroji.

#### **Status Bar**

Lišta úrovně.

#### **Options**

#### Simulation

Nastavení parametrů simulace.

#### **OPC/DDE Connection**

Nastavení vlastností OPC/DDE.

#### Sound

Nastavení zvukového signálu.

#### **Didactics**

Nastavení rychlosti animace.

#### Grid

Nastavení šířky a stylu podkladové mřížky.

#### **Protect Text Components**

Ochrana textu u komponentů.

#### **Create Backup Files**

Automatické vytvoření záložních souborů.

#### **Default Directory on Network**

Zrušení adresáře sítě.

G

## **Save Settings Now**

Uložení uspořádání.

#### **Save Settings on Exit**

Uložení uspořádání při skončení práce.

#### Window

Cascade

Naaranžování oken na překrývání.

#### **Tile Horizontally**

Naaranžování oken pod sebe.

## **Tile Vertically**

Naaranžování oken vedle sebe.

#### **Arrange Icons**

Naaranžování ikon.

#### **Window List**

Načtení adresového stromu.

## ?

Contents

Kontextová nápověda.

#### **How to Use Help**

Jak používat nápovědu.

## **Addendum to the User Manual**

Úprava nápovědy.

#### **About FluidSIM**

Informační okno základních údajů o nainstalovaném programu *FLUIDSIM*.

SHIFT + F5

SHIFT + F4

F1

## Knihovna pneumatických komponentů

## Zdroje

| <u>ک</u> | zdroj stlačeného vzduchu                                                                                                    |
|----------|----------------------------------------------------------------------------------------------------|
|          | zjednodušeně jednotka pro úpravu stlačeného<br>vzduchu skládající se z filtru, redukčního ventilu<br>a maznice                           |
|          | kompletní jednotka pro úpravu stlačeného vzduchu<br>skládající se z filtru, odlučovače vody, redukčního<br>ventilu, maznice a manometru. |

## Rozvaděče

| dvoucestný rozvaděč                        |
|--------------------------------------------|
| trojcestný rozvaděč                        |
| čtyřcestný rozvaděč                        |
| pěticestný rozvaděč                        |
| 3/2 rozvaděč s kladičkou, normálně zavřený |

## 3/2 rozvaděč s kladičkou, normálně otevřený $\odot$ 3/2 rozvaděč se zpětnou kladičkou, normálně zavřený 3/2 rozvaděč s narážkou, normálně zavřený 3/2 rozvaděč s řídící veličinou uvedenou v poznámce. 3/2 rozvaděč ovládaný silou svalů, normálně uzavřený 3/2 rozvaděč ovládaný silou svalů, normálně otevřený 3/2 rozvaděč ručně ovládaný s aretací 5/2 rozvaděč ručně ovládaný s aretací

## Mechanicky ovládané rozvaděče

## Solenoidové rozvaděče - elektroventily

| 3/2 nepřímo elektromagneticky ovládaný rozvaděč<br>monostabilní, normálně otevřen |
|-----------------------------------------------------------------------------------|
| 3/2 nepřímo elektromagneticky ovládaný rozvaděč<br>monostabilní, normálně zavřen  |

| 5/2 nepřímo elektromagneticky ovládaný rozvaděč<br>monostabilní                                     |
|----------------------------------------------------------------------------------------------------|
| 5/2 nepřímo elektromagnetickými impulsy ovládaný<br>rozvaděč bistabilní                             |
| 5/3 nepřímo elektromagnetickými impulsy ovládaný<br>rozvaděč bistabilní s uzavřenou střední polohou |

## Pneumaticky ovládané rozvaděče

|                                                                                                    | 3/2 pneumaticky ovládaný rozvaděč monostabilní,<br>normálně zavřen                |
|----------------------------------------------------------------------------------------------------|-----------------------------------------------------------------------------------|
|                                                                                                    | 3/2 pneumaticky ovládaný rozvaděč monostabilní,<br>normálně otevřen               |
|                                                                                                    | 5/2 pneumaticky ovládaný rozvaděč monostabilní                                    |
|                                                                                                    | 5/2 pneumaticky ovládaný rozvaděč bistabilní                                      |
| $\begin{array}{c} 4 \\ 4 \\ - 1 \\ - 1$ | 5/3 pneumaticky ovládaný rozvaděč bistabilní<br>s uzavřenou střední polohou       |
|                                                                                                    | 3/2 pneumaticky ovládaný rozvaděč monostabilní se<br>zesilovačem, normálně zavřen |

## Kontrolní ventily

|         | dvojitý jednosměrný ventil s logickou funkcí "nebo", OR<br>(disjunkce) |
|---------|------------------------------------------------------------------------|
|         | dvojitý jednosměrný ventil s logickou funkcí "a", AND<br>(konjunkce)   |
|         | rychloodvzdušňovací (odlehčovací) ventil                               |
|         | jednosměrný řízený ventil                                              |
|         | škrtící ventil obousměrný                                              |
|         | škrtící ventil jednosměrný                                             |
|         | redukční ventil nastavitelný s odfukem do atmosféry a<br>manometrem    |
|         | pneumatické počítadlo odečítací                                        |
|         | bezdotykové reflexní čidlo                                             |
|         | nastavitelný analogový senzor řízený stoupnutím tlaku                  |
| Pz d Pi | nastavitelný diferenciální spínač řízený                               |

## **Skupinové ventily**

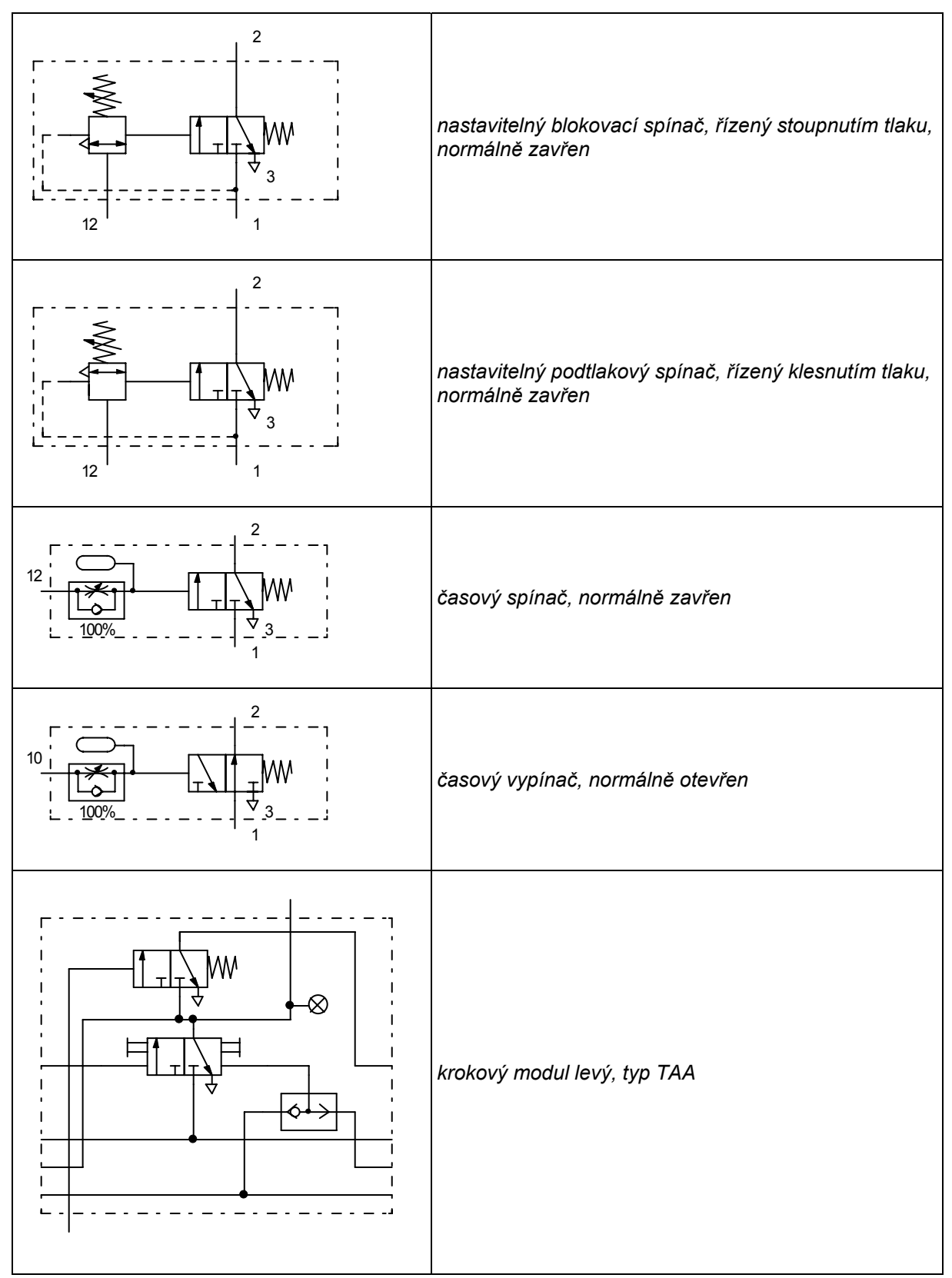

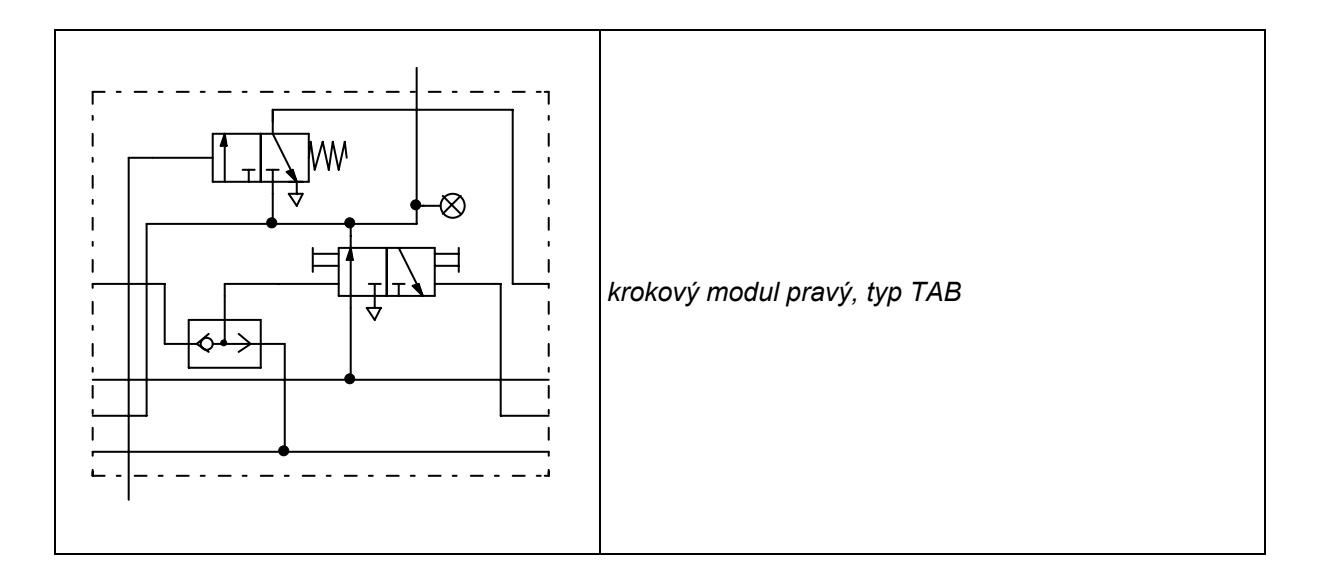

## Pneumotory, (pohony, aktory), manometr

|     | jednočinný přímočarý pneumotor – válec s návratovou<br>pružinou, normálně zasunutý                                |
|-----|----------------------------------------------------------------------------------------------------|
| F≓C | jednočinný přímočarý pneumotor – válec s návratovou<br>pružinou, normálně vysunutý                                |
| F=  | dvojčinný přímočarý pneumotor – válec s nastavitelným<br>tlumením v koncových polohách                            |
| F=  | dvojčinný přímočarý pneumotor s průběžnou pístní<br>tyčí - válec s nastavitelným tlumením v koncových<br>polohách |
| F   | dvojitý dvojčinný přímočarý pneumotor se dvěma<br>pístními tyčemi a společným soklem                              |
|     | dvojitý dvojčinný přímočarý pneumotor se dvěma<br>průběžnými pístními tyčemi a společným soklem                   |
| F=0 | vícepolohový dvojčinný přímočarý válcový pneumotor                                                                |

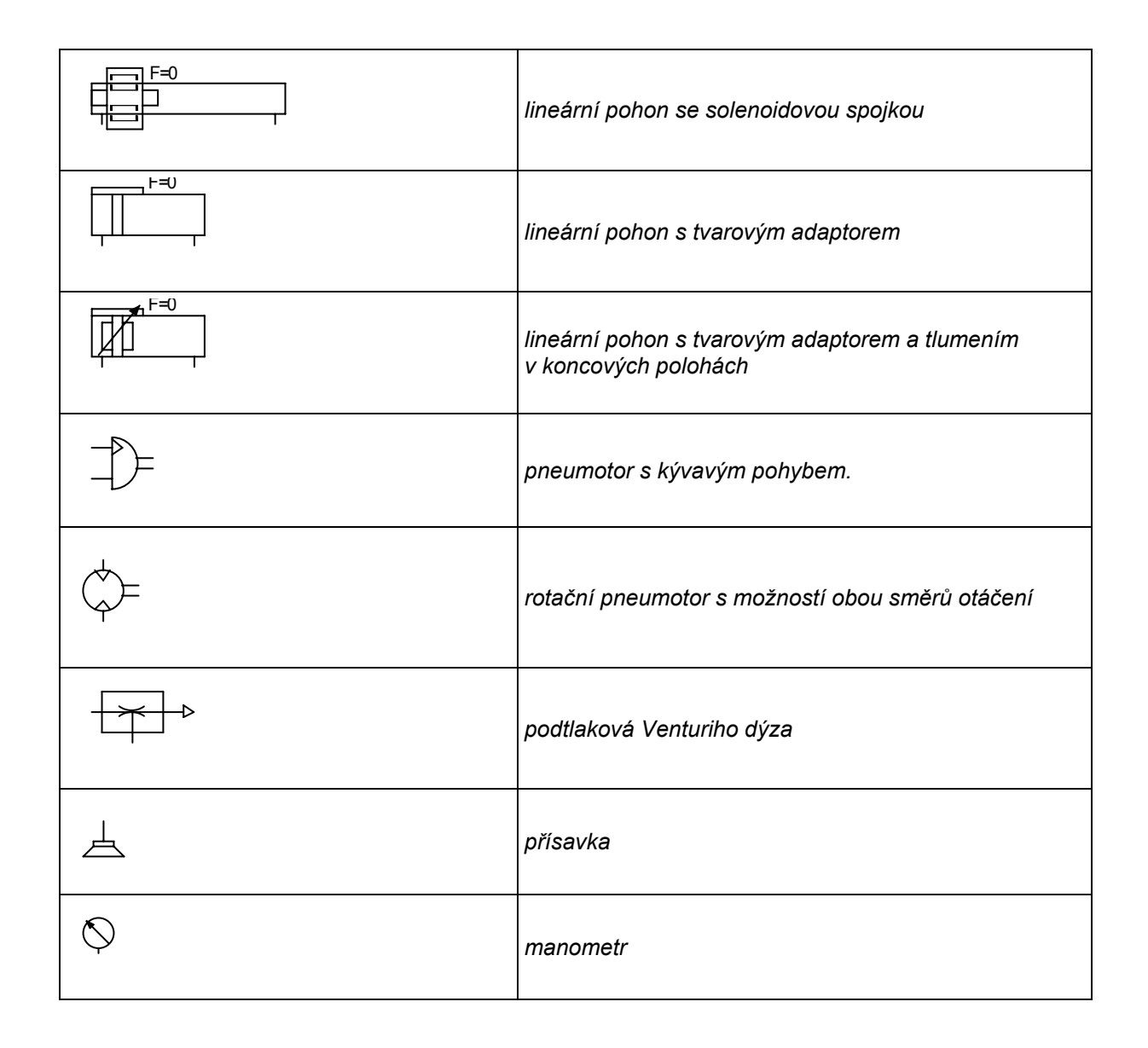

## Příklad výuky na jednoduchém obvodu

## 1. Připravení nové pracovní plochy

Klepnutím levého tlačítka myši na ikonu na panelu nástrojů nebo na příkaz  $SOUBOR \rightarrow NOVÝ$  (*FILE*  $\rightarrow NEW$ ) na panelu nabídek se otevře nová pracovní plocha vedle připravené nabídky schematických značek.

## 2. Načtení souboru značek potřebných komponentů

Otevřením knihovny (*LIBRARY*) komponentů lze vedle pracovní plochy načítat skupiny značek potřebných komponentů a pozměňovat je podle našich požadavků.

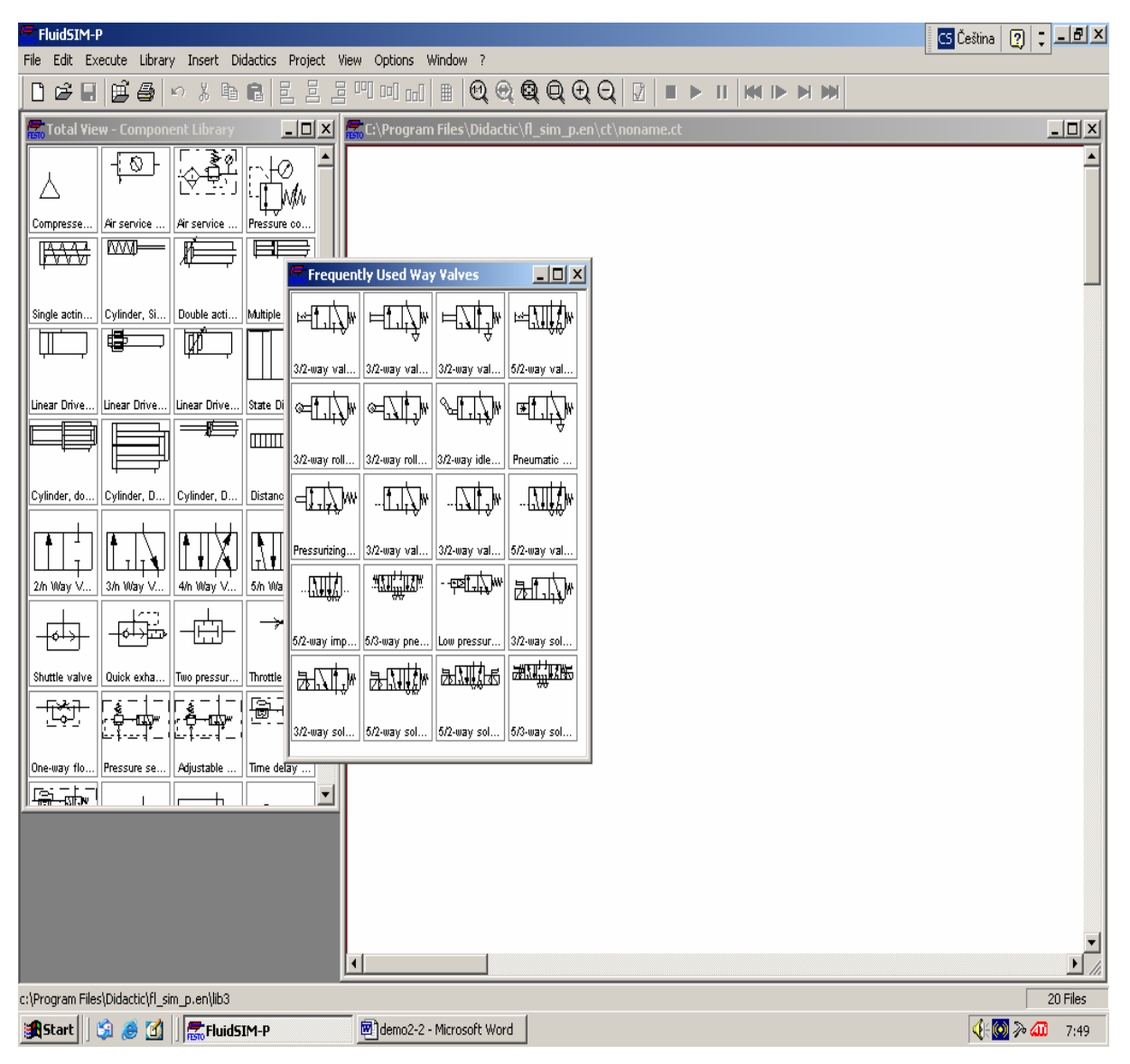

Obrázek pracovní plochy a nabízených značek z knihovny

## 3. Přenášení vhodných symbolů na pracovní plochu

Levé tlačítko myši stiskneme nad potřebnou značkou, přetáhneme na pracovní plochu a puštěním tlačítka je schematická značka k dispozici a zůstane označená, dokud nebudeme manipulovat s další. Takto si na vhodná místa umístíme všechny potřebné značky.

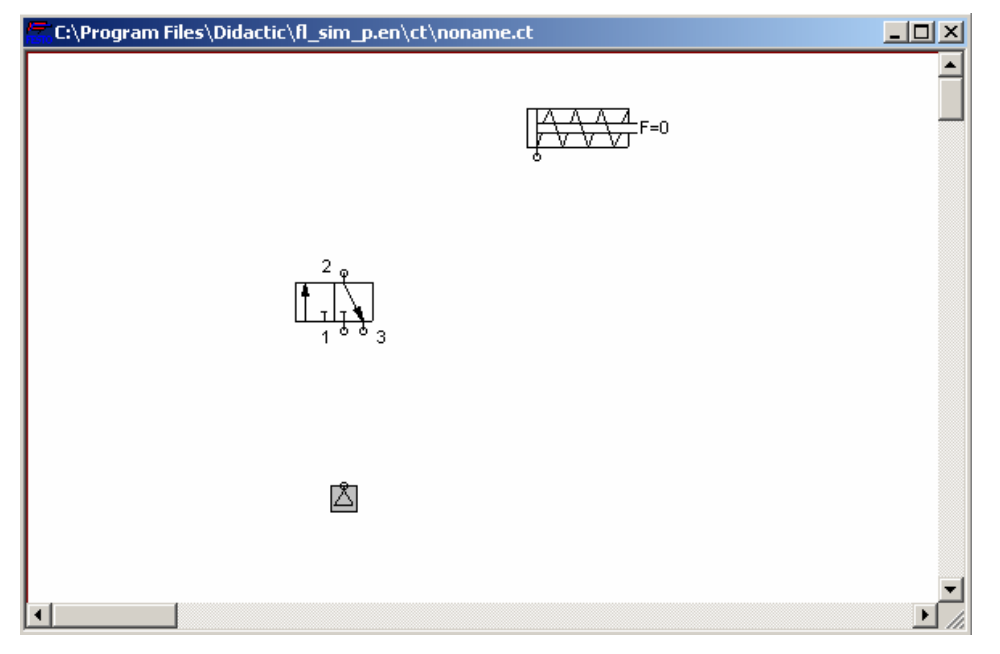

Obrázek pracovní plochy s umisťovanými značkami

## 4. Nastavení konfigurace rozvaděče

Poklepáním levého tlačítka myši nebo klinutím pravého  $\rightarrow PROPERTIES$  na upravovaný rozvaděč se rozvine tabulka, ve které nastavíme pomocí myši: ručně, mechanicky, pneumaticky či elektricky řízenou levou i pravou stranu rozvaděče, konfiguraci těla rozvaděče a zatrhneme podle potřeby existenci návratové pružiny či zesilovače nebo také počáteční inicializační pozici. Potvrdíme tlačítkem *OK* a rozvaděč se změní podle našich požadavků.

| Configure Way Valve            |                  | ×                              |
|--------------------------------|------------------|--------------------------------|
| Left Actuation                 | Description      | - Right Actuation              |
| Spring-returned<br>Piloted     | 3/n Way Valve    | Spring-returned                |
| Manually                       | Valve Body       | ▼ Manually                     |
| Mechanically                   |                  | Mechanically                   |
| Pneumatically/<br>Electrically | Initial Position | Pneumatically/<br>Electrically |
| Œ.                             | OK Cancel Help   |                                |

Obrázek konfigurační tabulky

## 5. Propojení hadičkami

Pomocí myši, kterou přiblížíme k přípojným místům komponentu, se buduje cesta pro tlakový vzduch. Správné místo poznáme, že se kurzor myši po stlačení levého tlačítka změní na kolečko se záměrným křížem, do kterého umístíme přípojný bod, který ve vhodné pozici změní barvu na zelenou, pak přemístíme kolečko se záměrným křížem na druhý přípojný bod jiného komponentu, tam tlačítko pustíme a dobrá práce je potvrzena změnou barvy bodu na červenou. Nyní se vykreslí spojovací hadička v pravoúhlých souřadnicích.

#### POZNÁMKA

Pokud u složitějšího obvodu potřebujeme spojit více cest do jednoho bodu, musíme to provést někam do průběhu již zhotovené první cesty (ne do přípojného bodu).

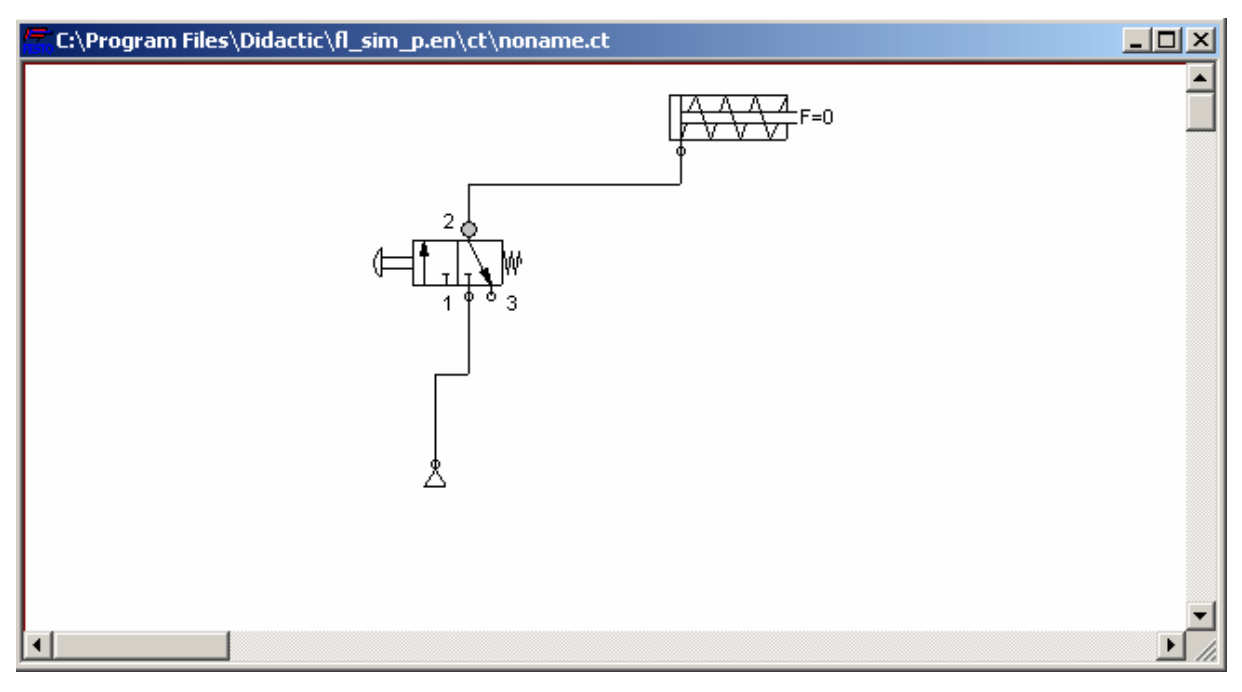

Obrázek propojených komponentů

## 6. Simulace práce obvodového diagramu

Na panelu nabídek vybereme  $EXECUTE \rightarrow CHECK$  SUPERFICIALLY nebo označíme ikonu zatržítka a program *FLUIDSIM* provede kontrolu správnosti pneumatického obvodu. Výsledek kontroly se objeví v tabulce. Pokud nebyla nalezena chyba, lze postupovat dále k simulaci. V opačném případě je nutné chybu odstranit jinak by zapojení nemohlo fungovat.

Při animaci po vybrání  $EXECUTE \rightarrow START$  nebo označení ikony se šipkou se nejprve objeví změna barvy u hadiček, jiná je u těch bez tlaku a u těch, které se dostanou pod tlak při automatickém zapnutí přívodu vzduchu. Dále se po přiblížení kurzoru myši k ovládacím prvkům, kurzor změní na symbol ruky a nyní lze symbolicky stlačit rozvaděč – proběhne přestavení rozvaděče, natlakování hadiček za ním a vysunutí pístu pneumotoru. Pokud pustíme pomocí myši tlačítko ručně ovládaného rozvaděče, vše se vrátí zpět, včetně probarvování hadiček, jak se v nich mění tlak vzduchu.

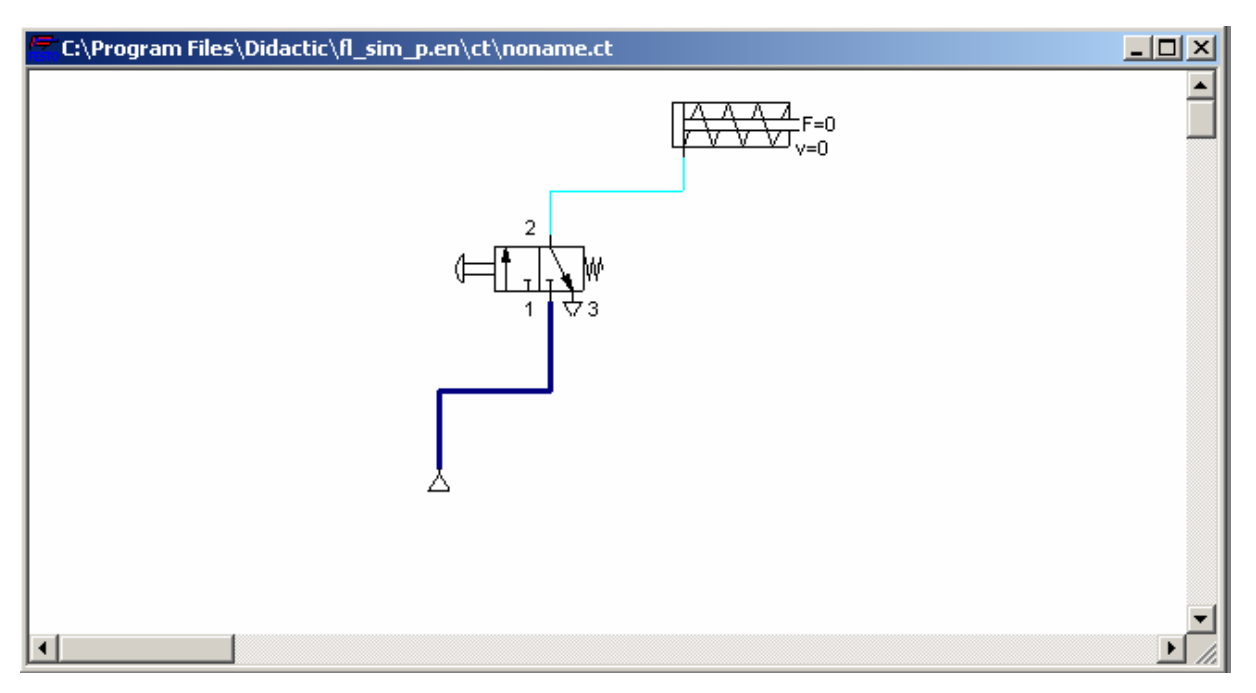

Obrázek začátku simulace

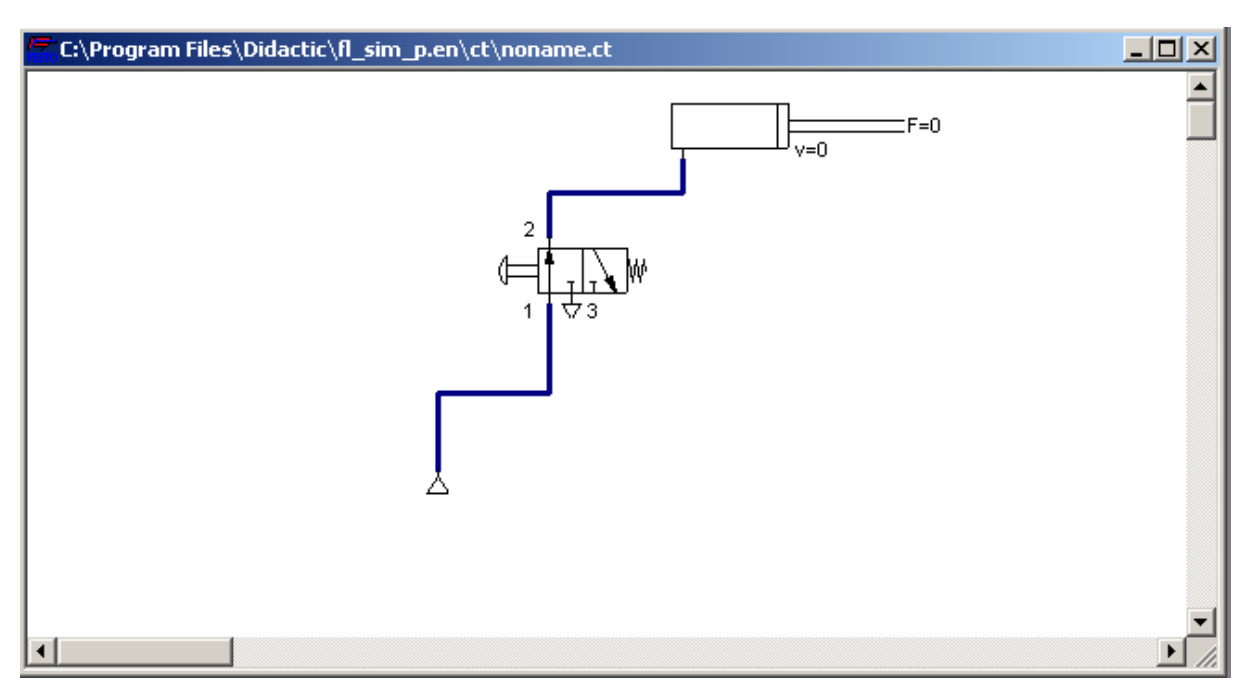

Obrázek pokračování simulace

## 7. Ilustrační doprovod

Při poklepání pravým tlačítkem myši na označený zkoumaný prvek z našeho obvodu a následné využití *COMPONENTS DESCRIPTION* se objeví okno s technickým popisem zmíněné komponenty. Dále lze využít *COMPONENT PHOTO* a prohlédnout si fotografii označeného prvku nebo při vyžádání *COMPONENT ILLUSTRATION* uvidíme barevný obrázek v řezu.

Stejná nabídka se naskytne pomocí cesty přes DIDACTICS v panelu nabídek.

| FluidSIM 3 Pneumatics                                                        | s Help                                                                                                    |
|------------------------------------------------------------------------------|----------------------------------------------------------------------------------------------------|
| <u>S</u> oubor Úpr <u>a</u> vy Zálož <u>k</u> a                              | Možnosti Nápověda                                                                                                    |
| O <u>b</u> sah <u>R</u> ejstřík Zpět                                         | $\underline{I}$ isk $\leq \langle \rangle \rangle$                                                                                                    |
| Single acting cylin                                                          | nder                                                                                                    |
|                                                                              |                                                                                                    |
| The piston rod of a sing<br>compressed air is shut<br>a permanent solenoid v | le acting cylinder is operated by the input of compressed air at the front end position. When the<br>off, the piston returns to its starting position via a return spring. The piston of the cylinder contains<br>which can be used to operate a proximity switch. |
| Adjustable parame                                                            | ters                                                                                                    |
| Max. stroke:                                                                 | 1 100 mm (50 mm)                                                                                                    |
| Piston position:                                                             | 0 Max. stroke mm (0 mm)                                                                                                    |
| Piston Area:                                                                 | 0,07 80 qcm (3,14 qcm)                                                                                                    |
| Piston Ring Area:                                                            | 0,03 65 qcm (2,72 qcm)                                                                                                    |
| Related Topics                                                               |                                                                                                    |
| [76.1] Single actir                                                          | ig cylinder                                                                                                    |
| Distance rule                                                                |                                                                                                    |
| Double acting cylin                                                          | nder                                                                                                    |
| Linear drive with so                                                         | olenoid coupling                                                                                                    |

#### Obrázek technického popisu jednočinného pneumotoru

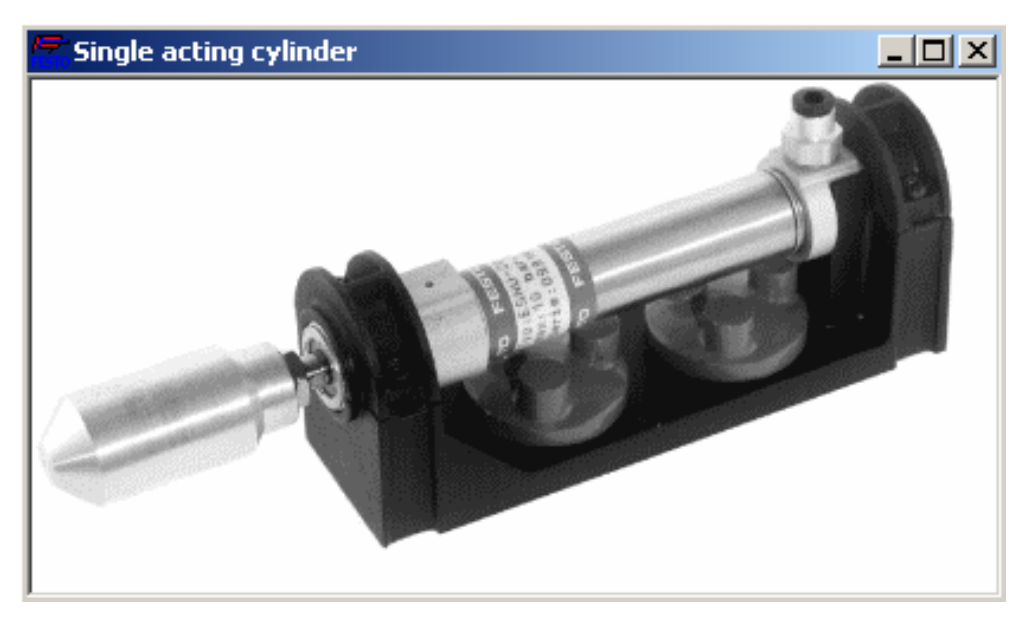

Obrázek fotografie pneumotoru

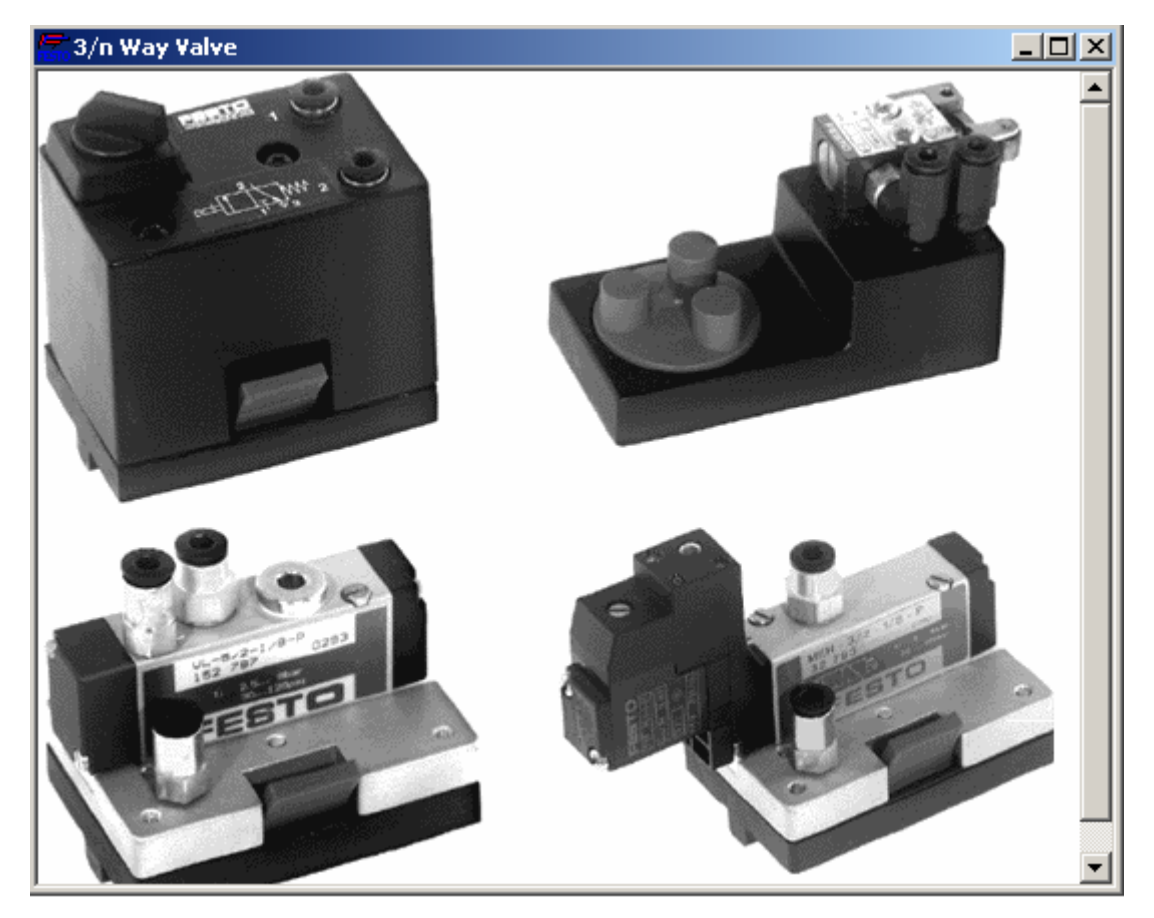

Obrázek fotografie rozvaděčů

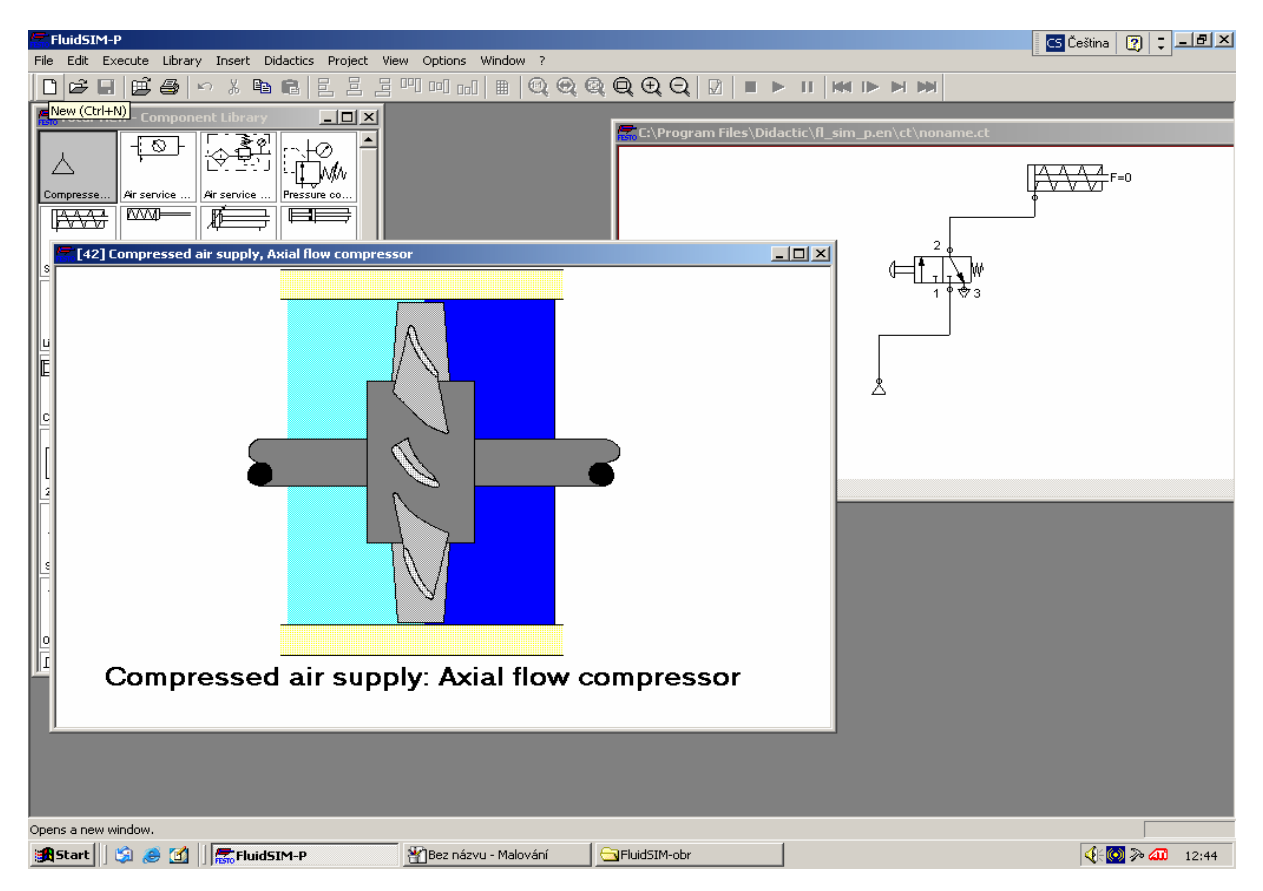

Obrázek ilustrace kompresoru

| ThuidSIM-P                                                                                                    |
|----------------------------------------------------------------------------------------------------|
| File Edit Execute Library Insett Didattics Project View Options Window ?                                                                                                    |
| <mark>┍┇┓┓┓</mark>                                                                                                    |
| Total Yiew - Component Library     Image: State State Stat |
| tisz j 3/2 way valve, ball seat                                                                                                    |

Obrázek ilustrace rozvaděče

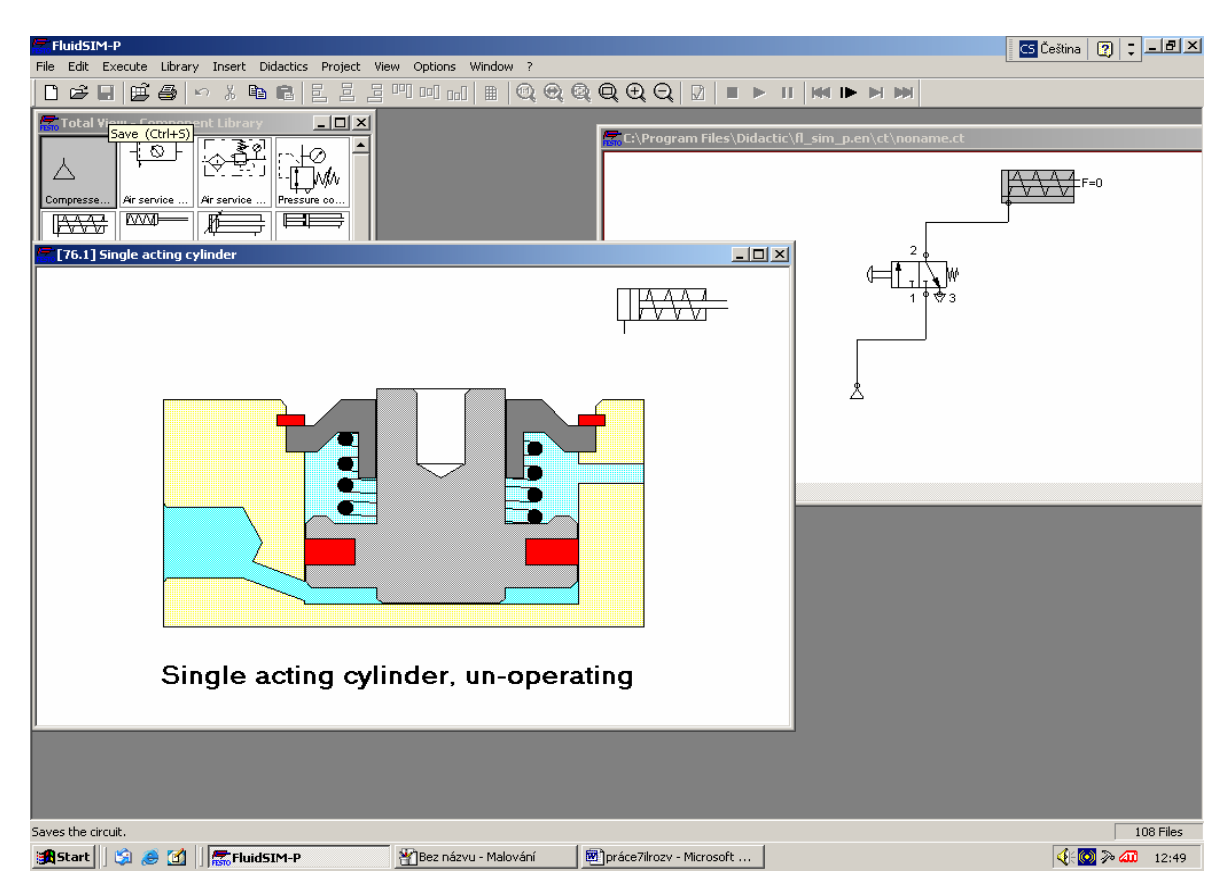

Obrázek ilustrace jednočinného pneumotoru

## 8. Animace činnosti jednočinného pneumotoru s rozvaděčem

V nabídce  $DIDACTICS \rightarrow PNEUMATICS$   $BASICS \rightarrow 3A$  CONTROL OF A SINGLE ACTING CYLINDER  $\rightarrow OK$  si zvolíme animaci jednočinného pneumotoru. Pravým tlačítkem myši otevřeme další nabídku, kde stiskneme levým tlačítkem START a tím animaci spustíme. Po jejím předvedení lze opakovat stisknutím STOP  $\rightarrow$  START.

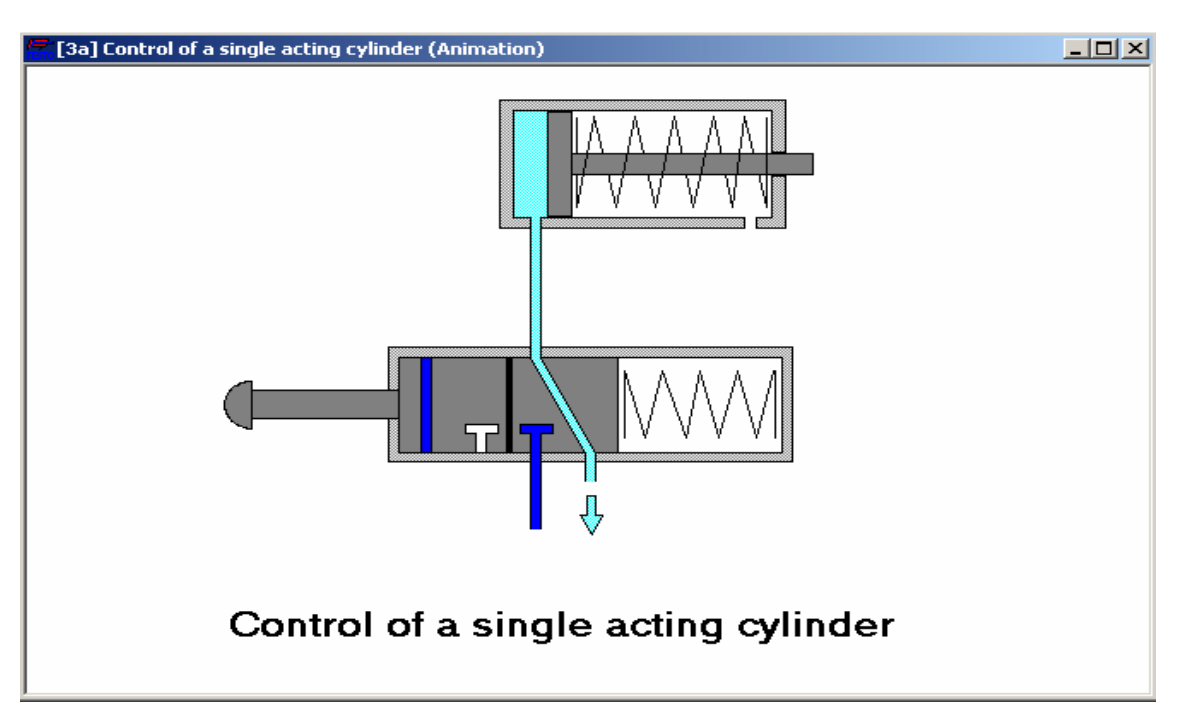

Obrázek začátku animace

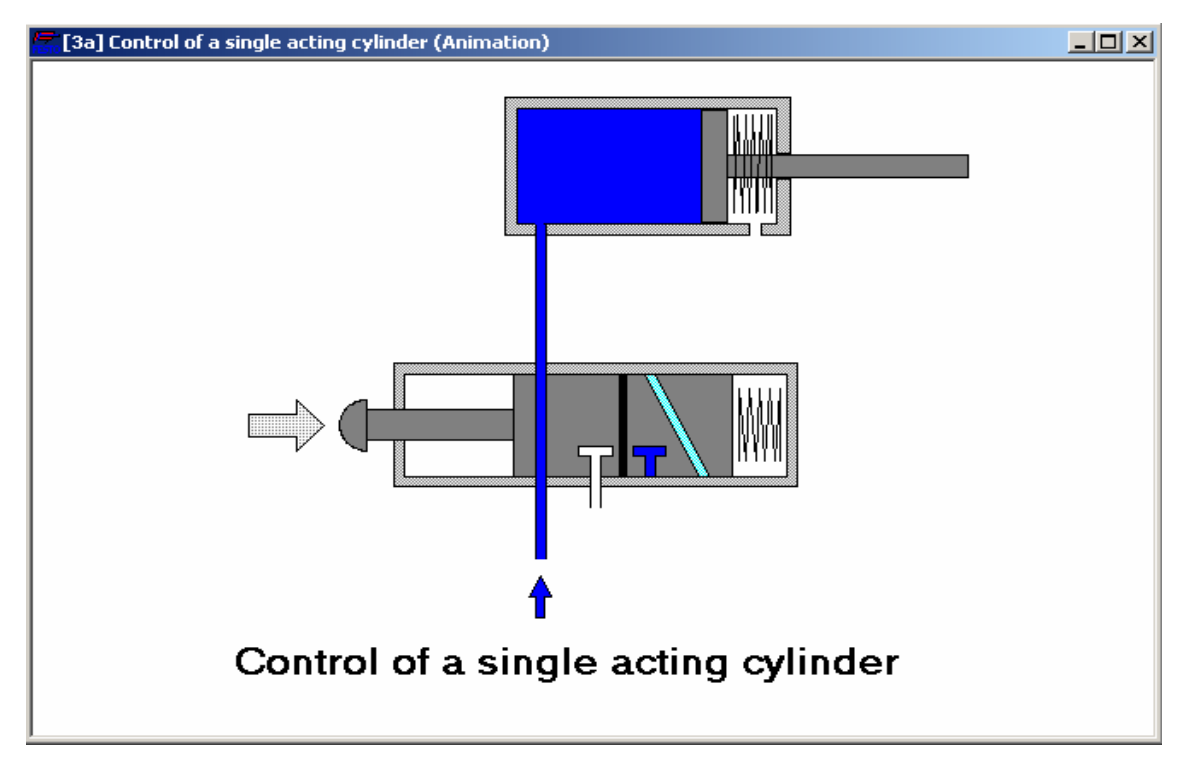

Obrázek průběhu animace

## Další možnosti výuky

## Využití připravených cvičení

Připravená cvičení představují solidní sepjetí s praktickým použitím pneumatického obvodu pro vyřešení technologického úkolu. Jako je například upínání materiálu, lisování výrobků, lepení po určitou stanovenou dobu, třídění výrobků na pracovním páse nebo třeba balení určitého počtu kusů do krabic. Podobných cvičení je v programu FluidSIM připraveno osm.

V nabídce  $DIDACTICS \rightarrow EXERCISE$  vybereme například: [90.1] DIRECT CONTROL OF A DOUBLE ACTING CYLINDER a potvrdíme tlačítkem OK. Objeví se nákres znázorňující úlohu, kterou máme v cvičení vyřešit. V dalším kroku lze otevřít obrázek 90.2, kde jsou připraveny pneumatické komponenty, s nimiž úlohu hodláme řešit a obrázek 90.3 je již obvodový diagram, k němuž jsme řešením úkolu dospěli.

| Exercise                                                                                                    | × |
|----------------------------------------------------------------------------------------------------|---|
| <ul> <li>[90.1] Direct control of a double acting cylinder</li> <li>[90.2] Direct control of a double acting cylinder</li> <li>[91.3] Direct control of a double acting cylinder</li> <li>[91.2] Indirect control of a double acting cylinder</li> <li>[91.3] Indirect control of a double acting cylinder</li> <li>[92.1] The logic AND function; the two pressure valve</li> <li>[92.2] The logic AND function; the two pressure valve</li> <li>[92.3] The logic OR function; the two pressure valve</li> <li>[93.1] The logic OR function; the shuttle valve</li> <li>[93.2] The logic OR function; the shuttle valve</li> <li>[93.3] The logic OR function; the shuttle valve</li> <li>[94.1] Memory circuit and speed control of a cylinder</li> <li>[94.3] Memory circuit and speed control of a cylinder</li> <li>[94.3] Memory circuit and speed control of a cylinder</li> <li>[95.1] The quick exhaust valve</li> </ul> | • |
| Num der     Num Preview       OK     Cancel                                                                                                    |   |

Obrázek nabídky připravených cvičení

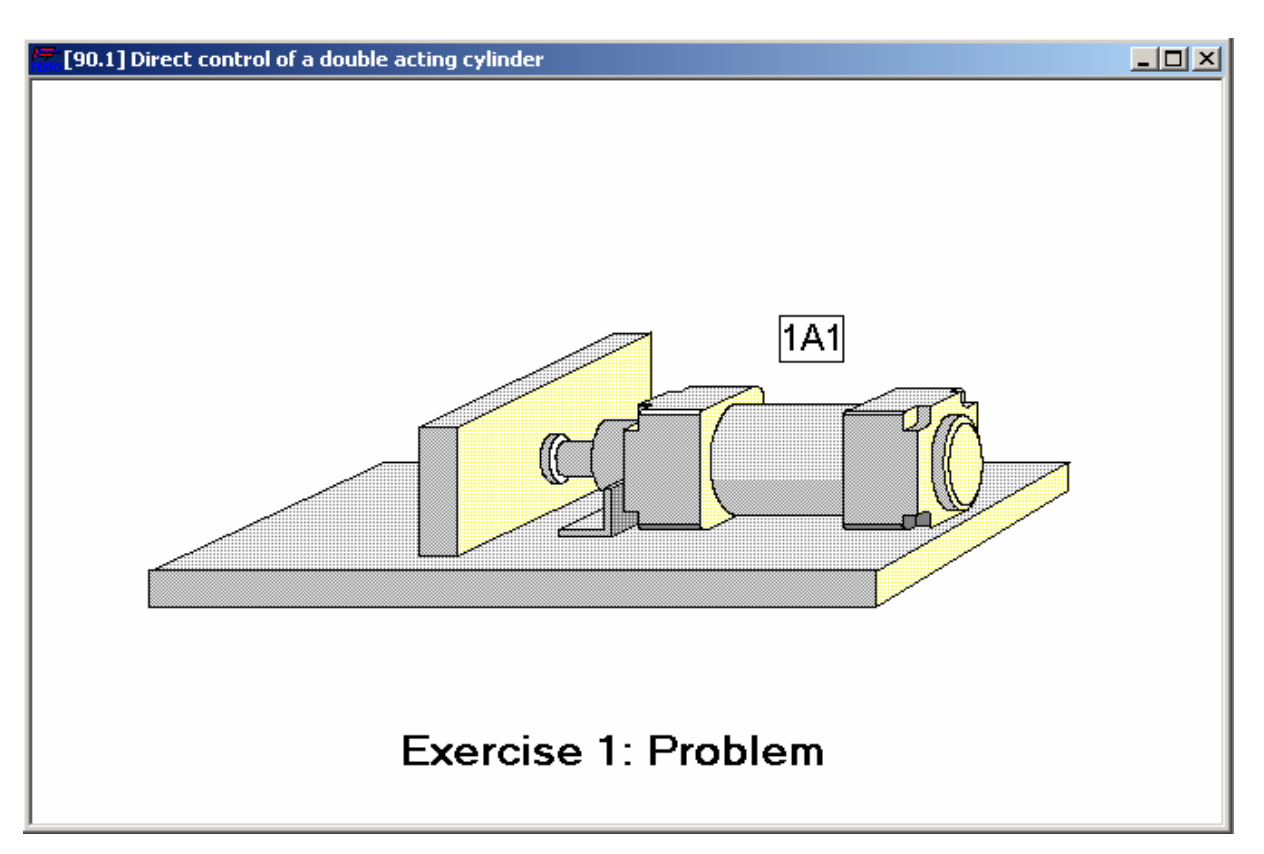

Obrázek pro zadání prvního cvičení

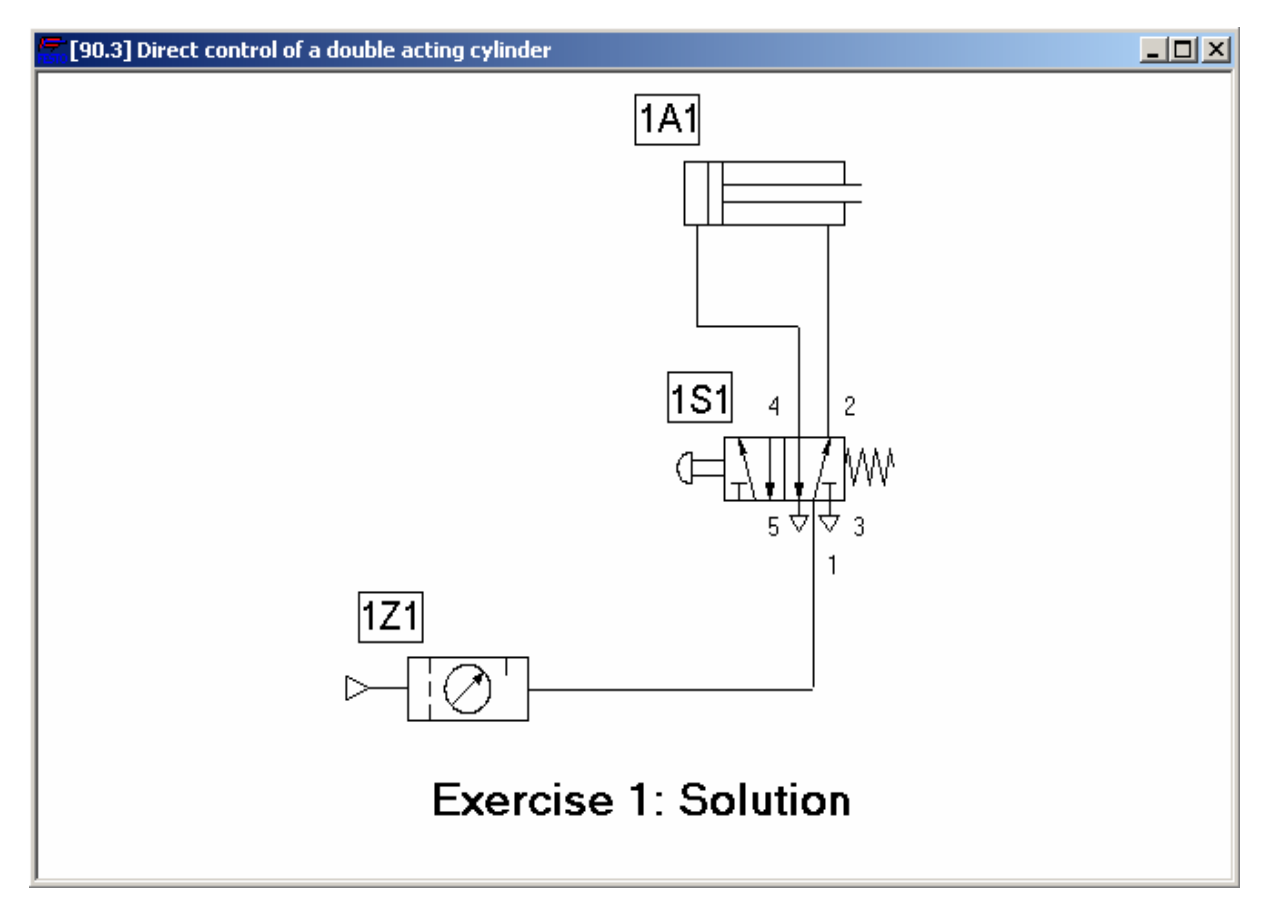

Obrázek pro řešení prvního cvičení

## **Prezentace ve výuce**

V panelu nabídek *DIDACTICS*  $\rightarrow$  *PRESENTATION* se nachází cesta k otevírání všech schematických značek, grafů a obrázků za účelem předvádění při výuce. Hned první dosti důležitý obrázek ukazuje správnou strukturu kreslení grafických diagramů.

| Presentation                                                                                                    | ×           |
|----------------------------------------------------------------------------------------------------|-------------|
| OD All topics sorted by number<br>O1 Basics<br>O2 Diagram Symbols<br>O3 Circuits<br>O4 Air service units<br>O5 Valves<br>O6 Actuators<br>Break and lunch<br>Exercises |             |
| Processing de vices     Processing de vices       Processing element                                                                                                  | resentation |
|                                                                                                    |             |
| OK Cancel                                                                                                    | Help        |

Obrázek s prezentační nabídkou FluidSIMU

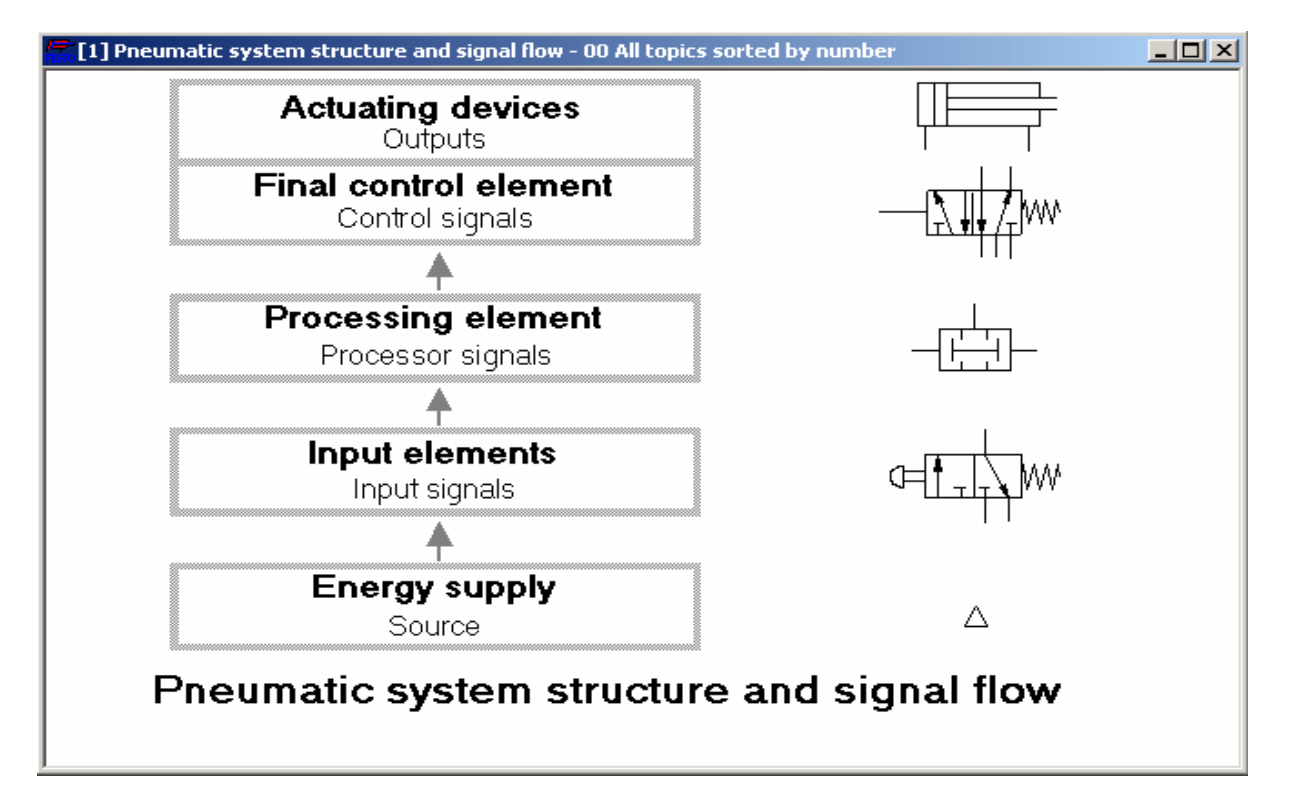

Obrázek struktury kreslení pneumatických schémat

## **Pracovní principy**

Barevné řezy nabízených komponentů je možné načíst a při vyučování předvést některé i animačním pohybu po otevření:  $DIDACTICS \rightarrow WORKING PRINCIPE \rightarrow OK$ . Pravým tlačítkem myši vyvoláme start animace, pokud je v nabídce. Následují zajímavé ukázky, jež je vhodné využít.

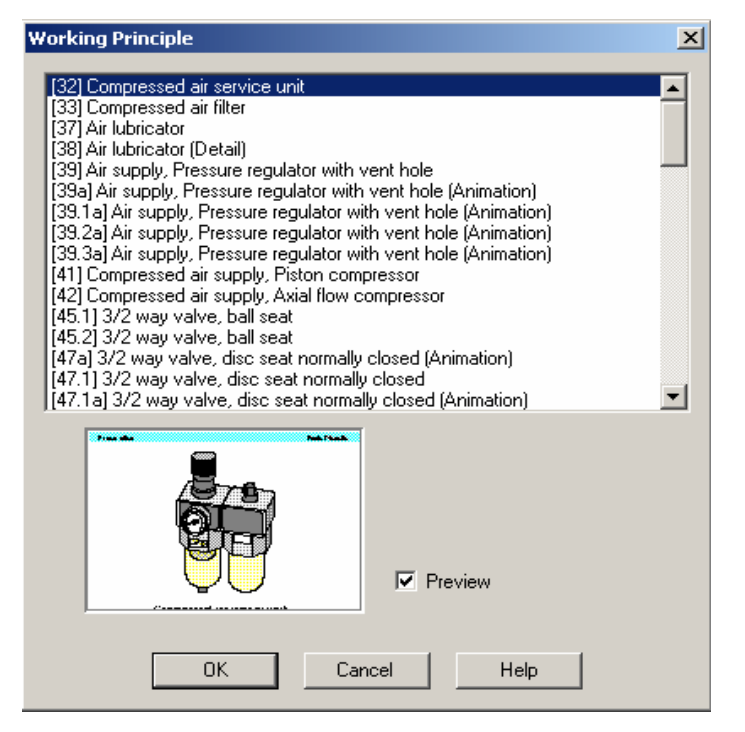

Obrázek nabídky pracovních principů

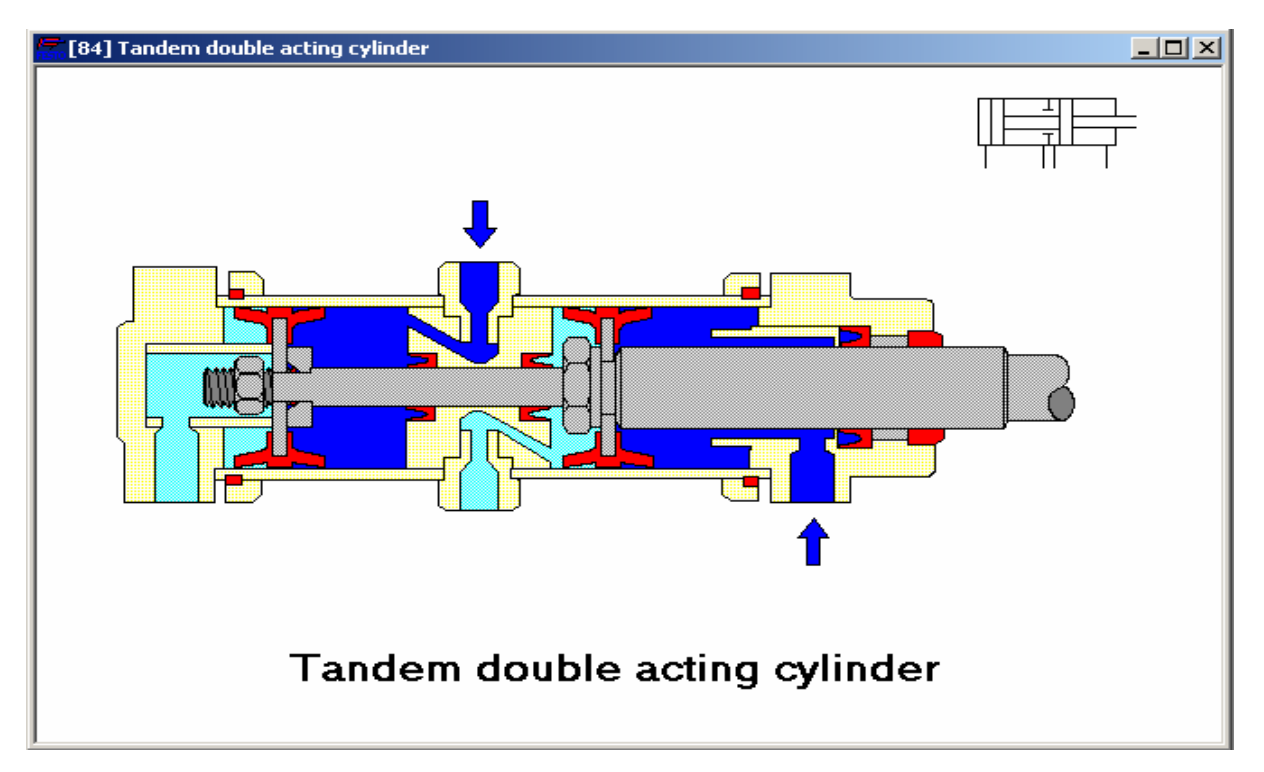

Obrázek barevného řezu tandemového dvojčinného pneumotoru

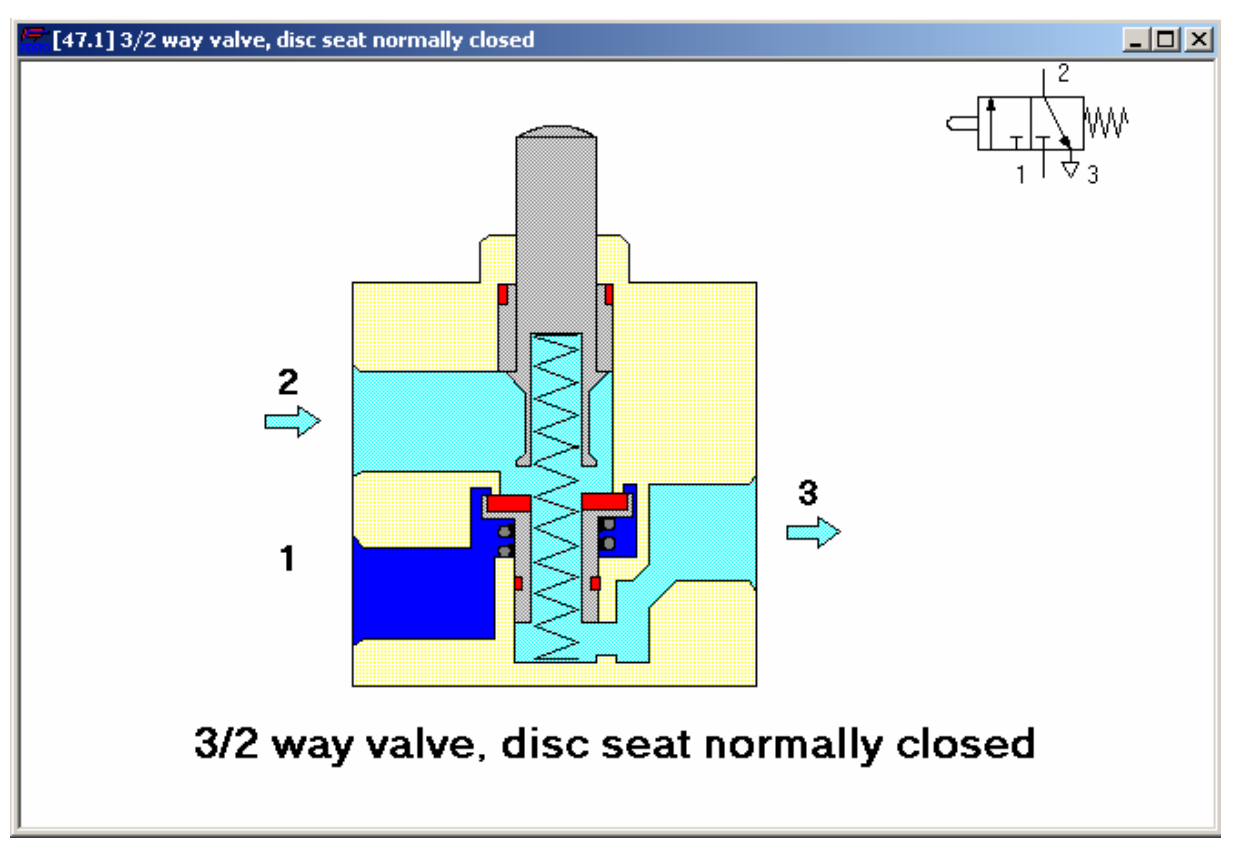

Obrázek barevného řezu tlačítkového rozvaděče 3/2

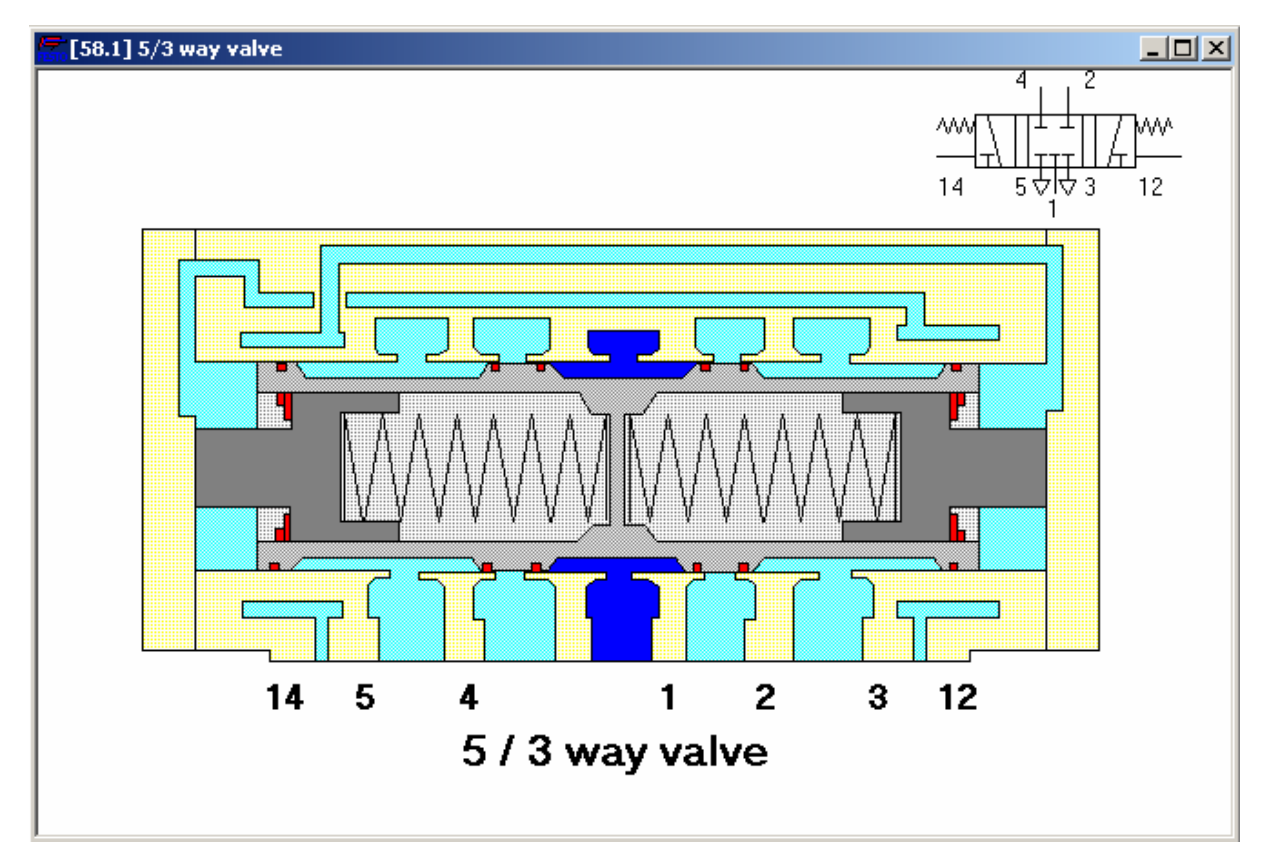

Obrázek barevného řezu vzduchem ovládaného rozvaděče 5/3

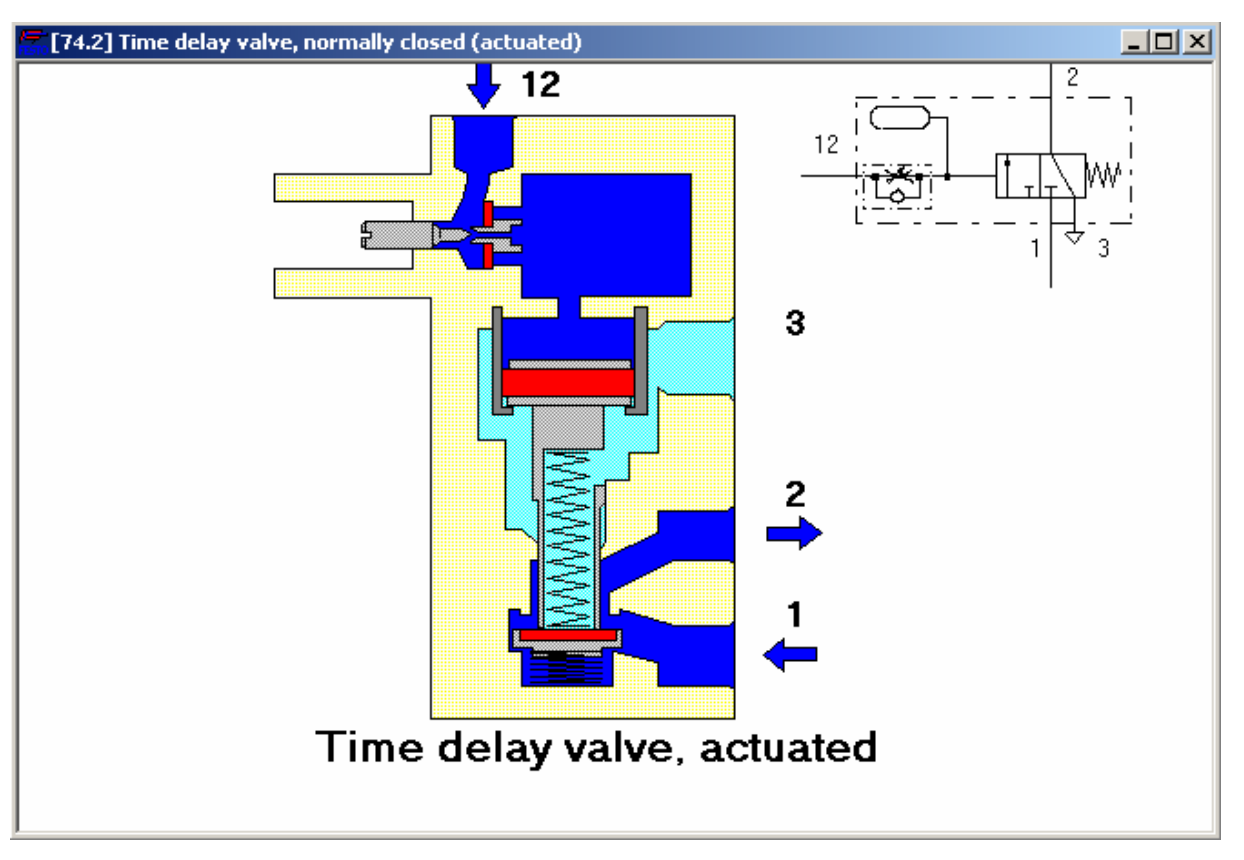

Obrázek časového spínače, normálně zavřeného

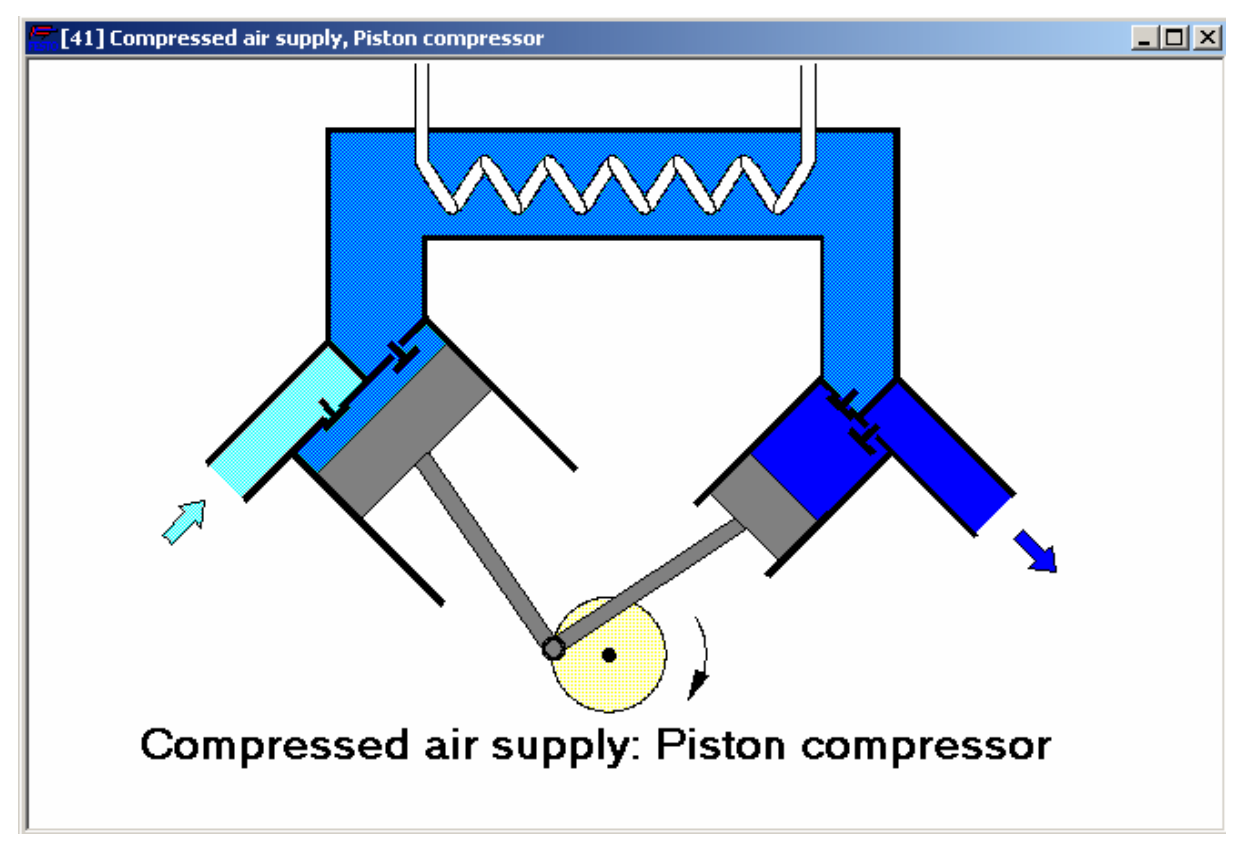

Obrázek pístového, dvoustupňového kompresoru

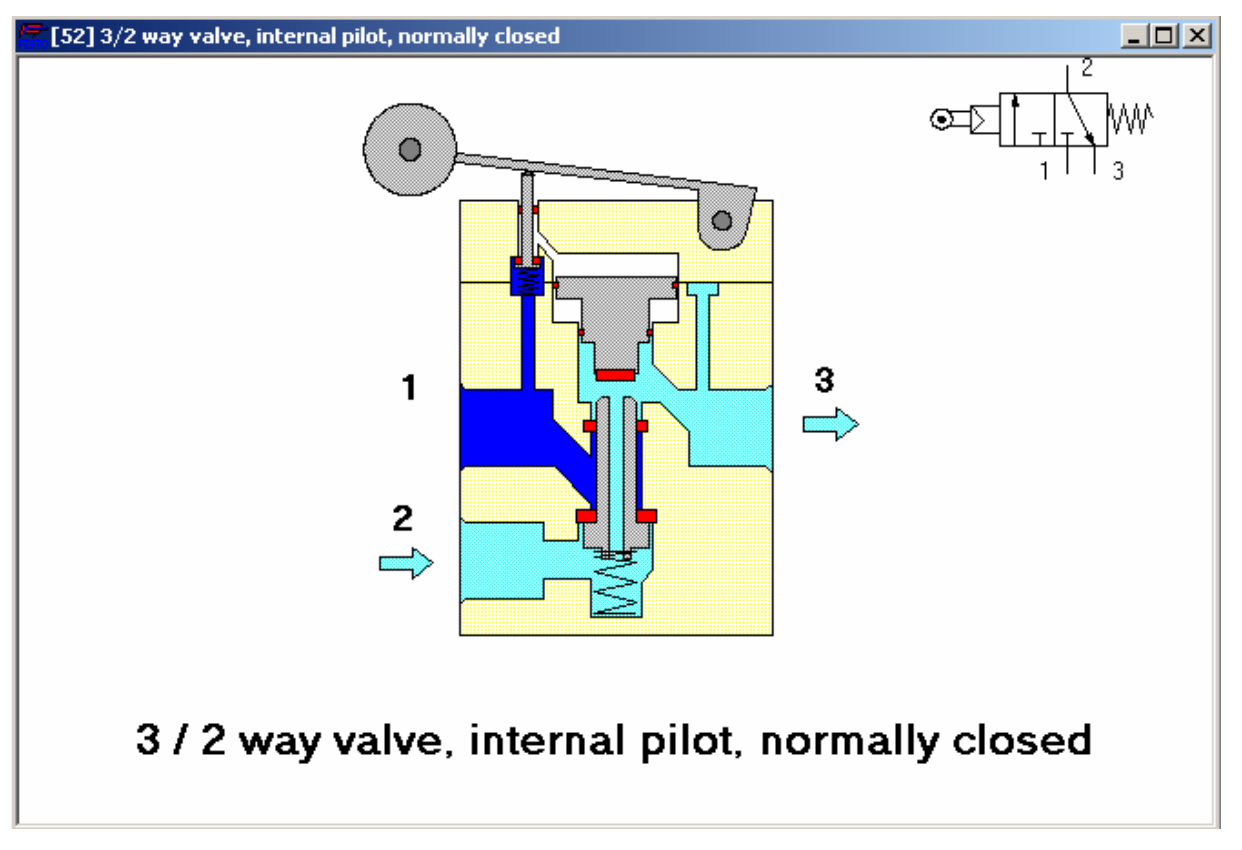

Obrázek koncového spínače 3/2 se zesilovačem

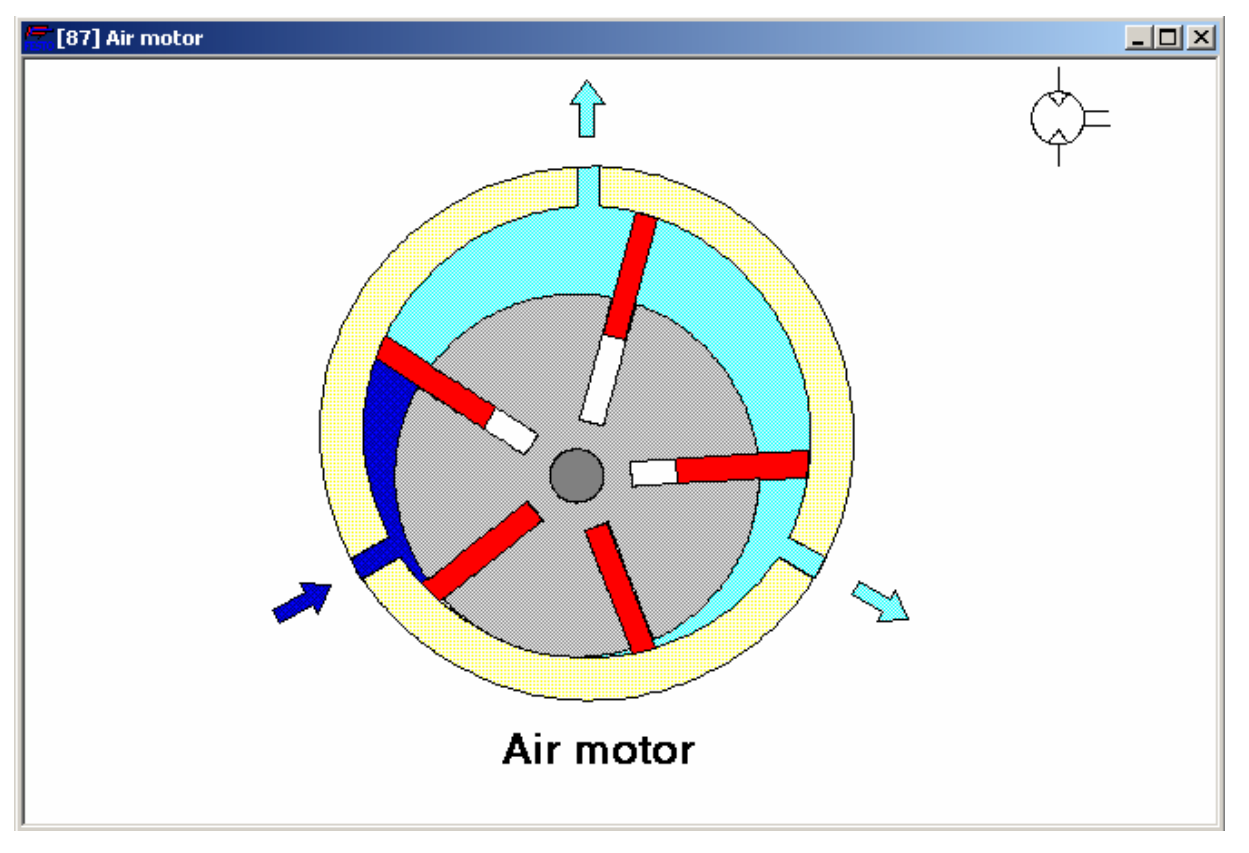

Obrázek točivého pneumotoru

## Demo nabídka

Zajímavá je ukázka elektropneumatického zapojení, kterou lze načíst:  $FILE \rightarrow OPEN \rightarrow DEMO1.CT$  a DEMO2.CT. Obě schémata lze simulačně oživit. Druhé je doplněno grafem časového průběhu spínání.

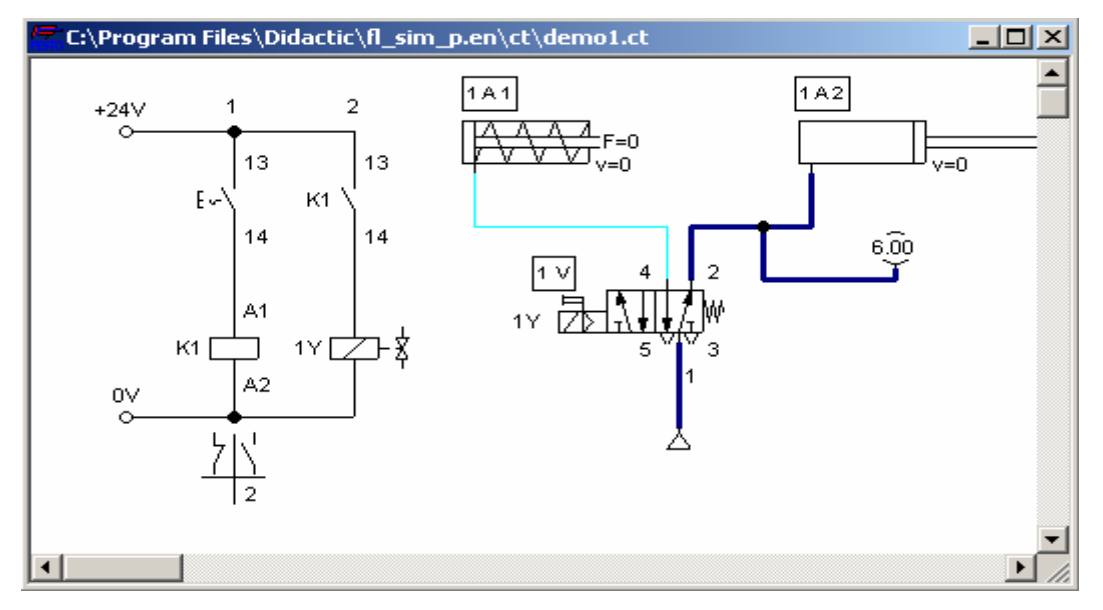

Obrázek demo zapojení dvou motorů ovládaných pomocí relé a elektroventilu

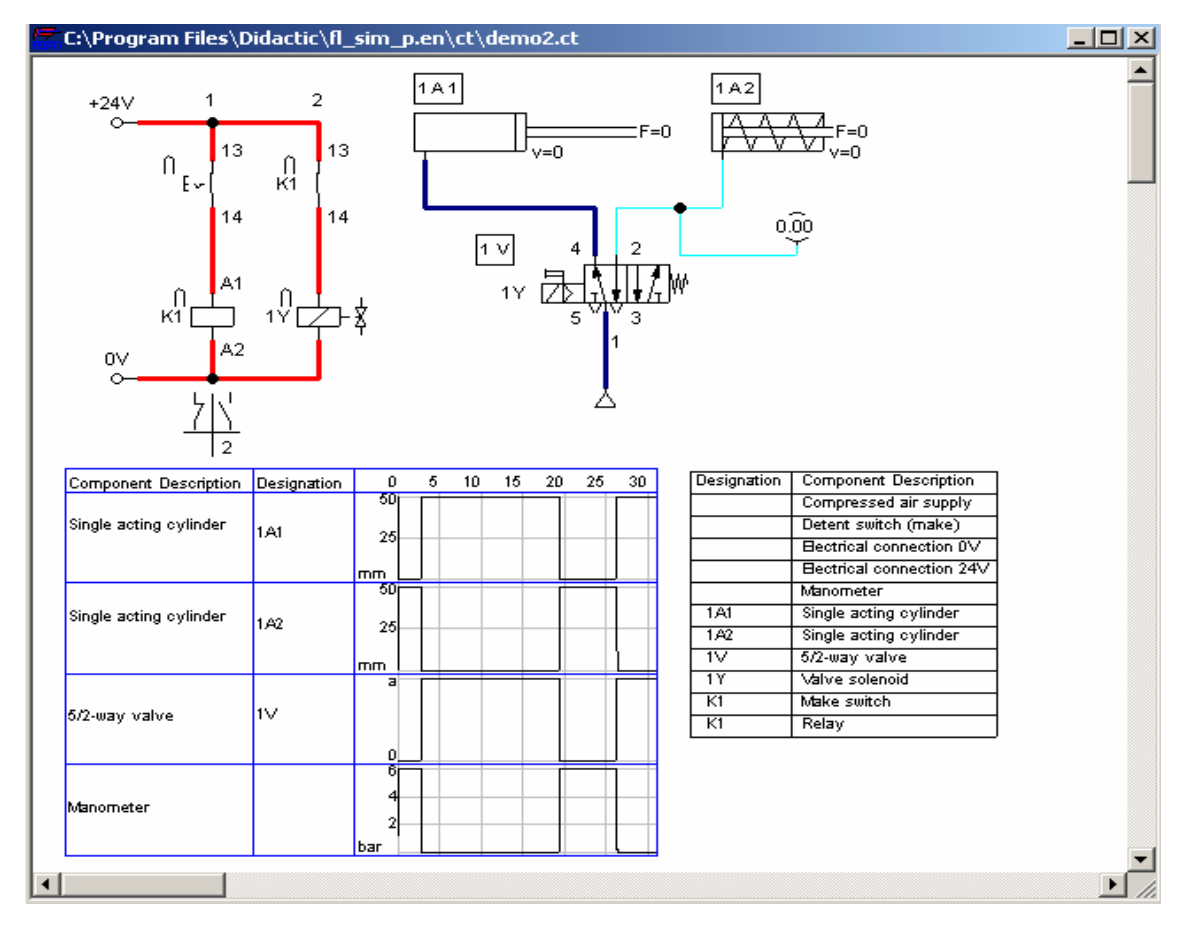

Obrázek simulace demo nabídky s grafem časového průběhu

## Předvádění připravených obvodových diagramů

Použitím příkazu  $FILE \rightarrow OPEN \rightarrow SHOW \rightarrow F_22_1.CT$  na panelu nabídek je načten obvodový diagram často používaného zapojení. Nyní je dobré měnit parametry škrtících ventilů a tím podstatně přetvářet práci obvodu pomocí záložky *PROPERTIES*. Ohromné množství dalších obvodových diagramů je nám k dispozici podle úvahy.

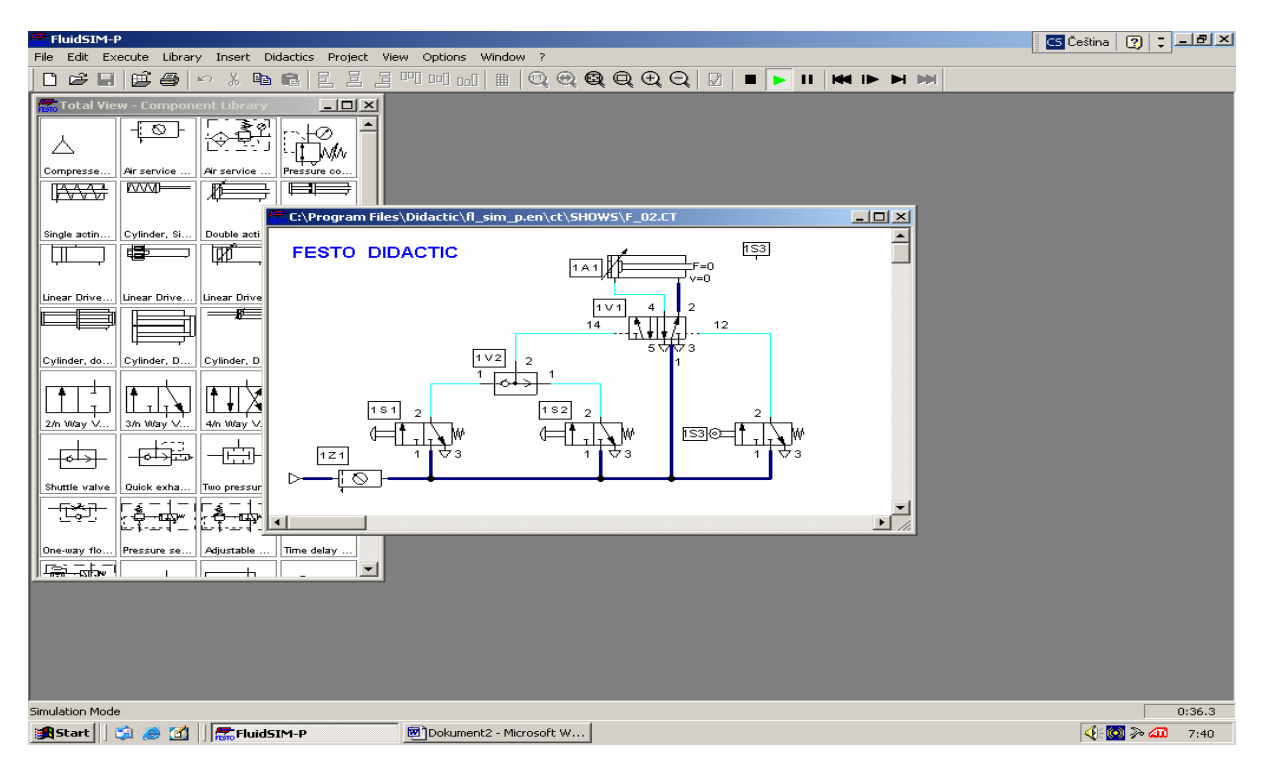

Obrázek jednoho z nabízených připravených schémat při simulaci

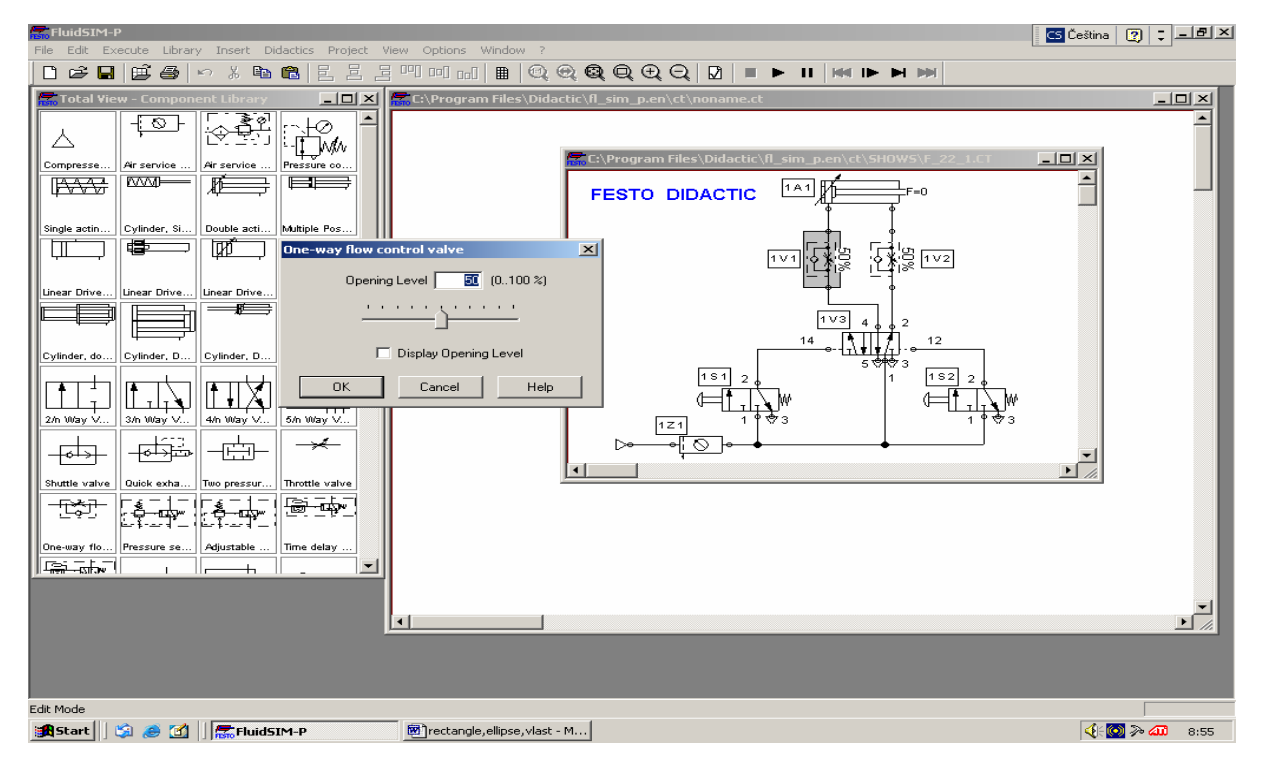

Obrázek nastavování parametrů označeného prvku

## Krátké edukační filmy

Nabídka třinácti výukových filmů je k dispozici na adrese:  $DIDACTICS \rightarrow EDUCATIONAL$  FILM. Filmy jsou doprovázeny originálním hlasovým doprovodem a spouští se poklepáním myší.

| Educational Film                                                                                                    | × |
|----------------------------------------------------------------------------------------------------|---|
| <ul> <li>[1] Introduction</li> <li>[2] Fundamentals: Structure of hybrid systems</li> <li>[3] Fundamentals: Fundamentals of electricity</li> <li>[4] Sensors und relays - Signals</li> <li>[5] Sensors und relays - Sensors</li> <li>[6] Sensors und relays - Pressure switches</li> <li>[7] Sensors und relays - Relays</li> <li>[8] Solenoid valves: Duble-solenoid valves</li> <li>[10] Solenoid valves: Pilot control</li> <li>[11] Pilot control: Circuit-diagram conventions</li> <li>[12] Pilot control: Programmable Logic Controllers</li> </ul> |   |
| OK Cancel Help                                                                                                    |   |

Obrázek nabídky edukačních filmů

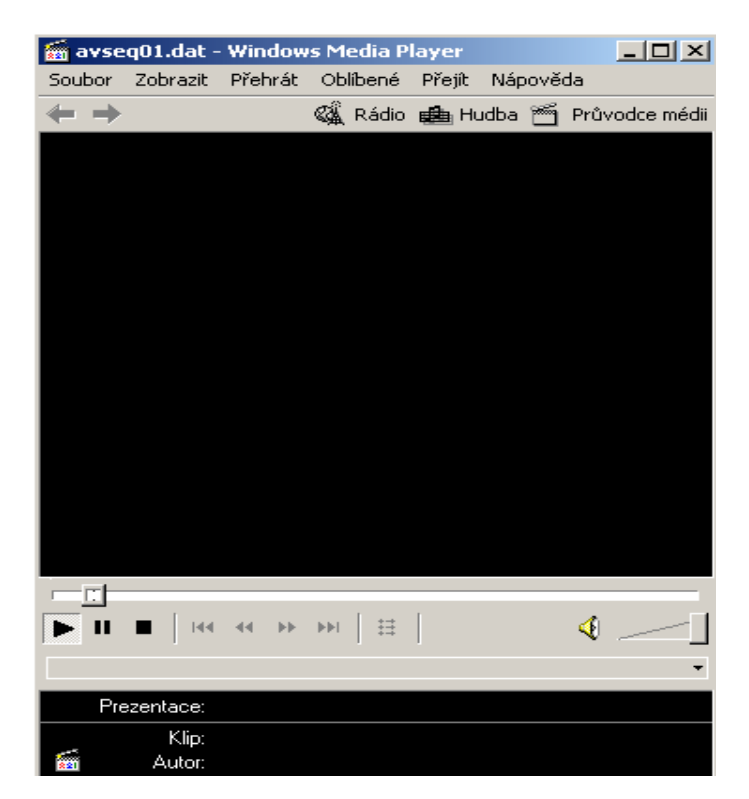

Obrázek ovládacího panelu promítání edukačního filmu